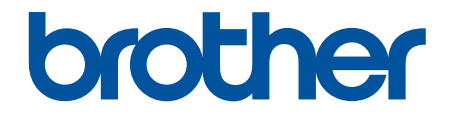

# Manual do Utilizador

PT-N10 PT-N20 PT-N25BT

© 2024 Brother Industries, Ltd. Todos os direitos reservados.

# Página inicial > Índice

# Índice

| Ante   | es de utilizar a rotuladora eletrónica       | 1  |
|--------|----------------------------------------------|----|
|        | Definições de notas                          | 2  |
|        | Precauções gerais                            | 3  |
|        | Marcas comerciais e licenças                 | 4  |
|        | Nota importante                              | 5  |
| Con    | figurar a rotuladora eletrónica              | 6  |
|        | Descrição das partes do equipamento          | 7  |
|        | Descrição geral do visor LCD                 | 9  |
|        | Descrição geral do teclado                   | 11 |
|        | Inserir uma cassete de fita                  |    |
|        | Instalar pilhas                              |    |
|        | Ligar o transformador de corrente            | 21 |
|        | Ligar e desligar a rotuladora eletrónica     |    |
|        | Definir o idioma                             |    |
|        | Definir unidades de medição                  | 24 |
|        | Ativar ou desativar o Bluetooth              |    |
|        | Padrões e indicações dos LED                 |    |
|        | Alimentar a fita                             | 27 |
|        | Ajustar o contraste do LCD                   |    |
| Edita  | ar uma etiqueta                              |    |
|        | Adicionar texto à sua etiqueta               |    |
|        | Criar uma etiqueta com duas linhas           |    |
|        | Eliminar texto                               |    |
|        | Inserir símbolos                             |    |
|        | Inserir símbolos utilizando a função Símbolo |    |
|        | Imprimir a lista de pictógrafos              |    |
|        | Opções de símbolos                           |    |
|        | Inserir carateres acentuados                 | 41 |
|        | Opções de carateres acentuados               |    |
|        | Definir atributos de carateres               |    |
|        | Opções de definição de atributos             | 45 |
|        | Definir o comprimento da etiqueta            |    |
|        | Definir sublinhar ou moldura                 |    |
|        | Opções de sublinhado e moldura               |    |
| Impr   | rimir etiquetas                              | 51 |
| -      | Pré-visualizar etiquetas                     |    |
|        | Imprimir etiquetas                           |    |
|        | Impressão sequencial                         |    |
|        | Impressão espelho                            |    |
|        | Definir margens                              |    |
|        | Opções de margem                             |    |
|        | Ajustar o comprimento da etiqueta            | 60 |
|        | Ajustar a densidade da impressão             | 61 |
| Utiliz | zar a memória de ficheiros                   | 62 |
|        |                                              |    |

| ▲ Página inicial > Índice                                      |    |
|----------------------------------------------------------------|----|
| Guardar ficheiros de etiquetas                                 | 63 |
| Imprimir ou abrir uma etiqueta guardada                        | 64 |
| Imprimir etiquetas utilizando dispositivos móveis              | 65 |
| Instale a aplicação Brother P-touch Design&Print 2             | 66 |
| Ligar a rotuladora a um dispositivo móvel através de Bluetooth | 67 |
| Criar etiquetas e imprimi-las utilizando um dispositivo móvel  | 68 |
| Manutenção de rotina                                           | 69 |
| Manutenção                                                     | 70 |
| Solução de problemas                                           | 74 |
| Se tiver dificuldades com a sua rotuladora eletrónica          | 75 |
| Mensagens de erro e de manutenção                              | 78 |
| Verificar as informações da versão                             | 80 |
| Reiniciar a rotuladora eletrónica                              | 81 |
| Repor as predefinições de fábrica da impressora                |    |
| Anexo                                                          | 83 |
| Especificações                                                 |    |
| Ajuda e apoio ao cliente da Brother                            | 85 |

▲ Página inicial > Antes de utilizar a rotuladora eletrónica

# Antes de utilizar a rotuladora eletrónica

- Definições de notas
- Precauções gerais
- Marcas comerciais e licenças
- Nota importante

▲ Página inicial > Antes de utilizar a rotuladora eletrónica > Definições de notas

# Definições de notas

Ao longo deste Manual do Utilizador, são utilizados os seguintes símbolos e convenções:

| A PERIGO           | PERIGO indica uma situação de perigo iminente que, caso não seja evitada, pode resultar em morte ou ferimentos graves.                                             |
|--------------------|----------------------------------------------------------------------------------------------------|
| <b>ADVERTÊNCIA</b> | ADVERTÊNCIA indica uma situação potencialmente perigosa que, caso não seja evitada, pode resultar em morte ou ferimentos graves.                                   |
| AVISO              | AVISO indica uma situação potencialmente perigosa que, caso não seja evitada, pode resultar em ferimentos moderados ou de pouca gravidade.                         |
| IMPORTANTE         | IMPORTANTE indica uma situação potencialmente perigosa que, caso não seja evitada, pode resultar em danos em bens materiais ou perda de funcionalidade do produto. |
| ΝΟΤΑ               | NOTA especifica o ambiente de funcionamento, condições de instalação ou condições especiais de utilização.                                                         |
|                    | O ícone de sugestões indica conselhos úteis e informação suplementar.                                                                                              |
| Negrito            | O estilo negrito identifica botões do painel de controlo do equipamento ou do ecrã do computador.                                                                  |
| Itálico            | O estilo itálico chama a atenção para itens importantes ou remete para um tópico relacionado.                                                                      |
| Courier New        | O tipo de letra Courier New identifica mensagens apresentadas no visor LCD do equipamento.                                                                         |

# 🛿 Informações relacionadas

• Antes de utilizar a rotuladora eletrónica

Página inicial > Antes de utilizar a rotuladora eletrónica > Precauções gerais

# Precauções gerais

- Dependendo da área, do material e das condições ambientais, a etiqueta pode descolar-se ou ficar permanentemente fixa, a cor da etiqueta pode alterar-se ou desbotar para outros objetos ou os caracteres impressos podem desvanecer. Antes de colar a etiqueta, verifique as condições ambientais e o material da superfície. Teste a etiqueta colando uma pequena parte da mesma numa área discreta da superfície a que se destina.
- As etiquetas podem ser difíceis de aplicar em superfícies molhadas, sujas ou irregulares.
- Dependendo da cor da etiqueta e da cor do material ao qual a etiqueta está aplicada, a cor do material subjacente pode ser visível através da etiqueta ou a cor da etiqueta pode aparecer diferente. Se tal for um problema, utilize duas etiquetas por cima uma da outra ou utilize uma etiqueta de cor escura.
- Recomendamos a utilização de consumíveis genuínos da Brother para garantir uma qualidade e um desempenho de impressão estáveis.
- Não se esqueça de ler as instruções fornecidas com a cassete de fita e respeite todas as precauções indicadas nas instruções.
- Ao imprimir várias etiquetas, certifique-se de que a cassete de fita contém fita suficiente. Se a rotuladora eletrónica ficar sem fita, terá de instalar uma nova cassete de fita e imprimir quaisquer etiquetas não impressas.
- NÃO utilize a rotuladora eletrónica, componentes ou consumíveis de qualquer forma ou com qualquer finalidade que não os descritos neste guia. Fazê-lo pode resultar em acidentes ou danos.
- Utilize um pano macio para limpar a cabeça de impressão; nunca toque na cabeça de impressão diretamente com os mãos.
- NÃO aplique pressão excessiva sobre a alavanca da unidade de corte da fita.
- NÃO tente imprimir se a cassete estiver vazia, pois tal irá danificar a cabeça de impressão.
- NÃO puxe a fita durante a impressão ou alimentação da fita, pois tal irá danificar a fita e a rotuladora eletrónica.
- NÃO deixe nenhuma borracha, vinil, nem produtos à base de borracha ou vinil sobre a rotuladora eletrónica durante um período prolongado de tempo, caso contrário podem deixar marcas ou resíduos na rotuladora eletrónica.
- Quaisquer dados guardados na memória da rotuladora irão perder-se em caso de avaria, reparação ou se as pilhas se gastarem completamente.
- É possível que objetos a branco, dourado e prateado nem sempre sejam impressos com nitidez.
- O comprimento apresentado da etiqueta pode ser ligeiramente diferente do comprimento efetivo da etiqueta impressa devido à tolerância de impressão.
- Quando a alimentação elétrica é desligada durante mais de dois minutos, todo o texto e definições de formatação irão perder-se.
- Uma película de proteção em plástico transparente é colocada sobre o visor LCD durante o fabrico e o envio. Retire esta película antes da utilização.
- PT-N20/PT-N25BT:

NÃO transporte a rotuladora eletrónica enquanto o cabo estiver ligado, para evitar danificar a ficha.

PT-N25BT:

Os carateres impressos podem ter um aspeto diferente da pré-visualização, dado que o ecrã do seu dispositivo tem uma resolução superior à do ecrã da rotuladora eletrónica.

• PT-N25BT:

Texto pequeno pode não ser impresso de modo tão nítido como visualizado no ecrã do dispositivo.

### Informações relacionadas

Antes de utilizar a rotuladora eletrónica

▲ Página inicial > Antes de utilizar a rotuladora eletrónica > Marcas comerciais e licenças

### Marcas comerciais e licenças

- Android é uma marca comercial da Google LLC.
- Google Play e o logótipo Google Play são marcas comerciais da Google LLC.
- A marca e os logótipos Bluetooth<sup>®</sup> são marcas registadas da Bluetooth SIG, Inc. e qualquer uso de tais marcas pela Brother Industries, Ltd. é feito sob licença. As outras marcas comerciais e designações comerciais pertencem aos respetivos proprietários.
- iPad e iPhone são marcas comerciais da Apple Inc.
- Partes deste software estão protegidos por direitos de autor: © 2014 The FreeType Project (www.freetype.org). Todos os direitos reservados.
- Adobe<sup>®</sup> e Reader<sup>®</sup> são marcas comerciais registadas ou marcas comerciais da Adobe Systems Incorporated nos Estados Unidos da América e/ou noutros países.

Quaisquer denominações comerciais e nomes de produtos constantes em produtos Brother, documentos afins e quaisquer outros materiais são marcas comerciais ou marcas registadas das respetivas empresas.

#### 🎴 Informações relacionadas

· Antes de utilizar a rotuladora eletrónica

▲ Página inicial > Antes de utilizar a rotuladora eletrónica > Nota importante

# Nota importante

- O conteúdo deste documento e as especificações desta rotuladora eletrónica estão sujeitos a alteração sem aviso prévio.
- A Brother reserva-se o direito de efetuar alterações sem aviso prévio às especificações e aos materiais aqui contidos e não se responsabiliza por quaisquer danos (incluindo danos indiretos) causados pelo recurso aos materiais apresentados, incluindo (mas não em exclusivo) erros tipográficos e outros relacionados com as publicações.
- Esta rotuladora eletrónica não suporta a ligação Wi-Fi.
- As imagens de ecrãs neste documento podem variar em função do modelo do produto.
- Antes de utilizar a rotuladora eletrónica, certifique-se de que lê todos os documentos fornecidos com a rotuladora eletrónica para obter informações sobre segurança e utilização.
- A rotuladora eletrónica apresentada nas ilustrações pode ser diferente da sua rotuladora eletrónica.
- Os consumíveis disponíveis podem variar consoante o país ou a região.
- Antes de transferir a Rotuladora Electrónica para outra pessoa, de o substituir ou de o eleminar,é recomendável repô-lo nas definições de fábrica para remover todas as informações pessoais.

### 📕 Informações relacionadas

· Antes de utilizar a rotuladora eletrónica

Página inicial > Configurar a rotuladora eletrónica

- Descrição das partes do equipamento
- Descrição geral do visor LCD
- Descrição geral do teclado
- Inserir uma cassete de fita
- Instalar pilhas
- Ligar o transformador de corrente
- Ligar e desligar a rotuladora eletrónica
- Definir o idioma
- Definir unidades de medição
- Ativar ou desativar o Bluetooth
- Alimentar a fita
- Ajustar o contraste do LCD

▲ Página inicial > Configurar a rotuladora eletrónica > Descrição das partes do equipamento

# Descrição das partes do equipamento

#### >> PT-N10 >> PT-N20/PT-N25BT

**PT-N10** 

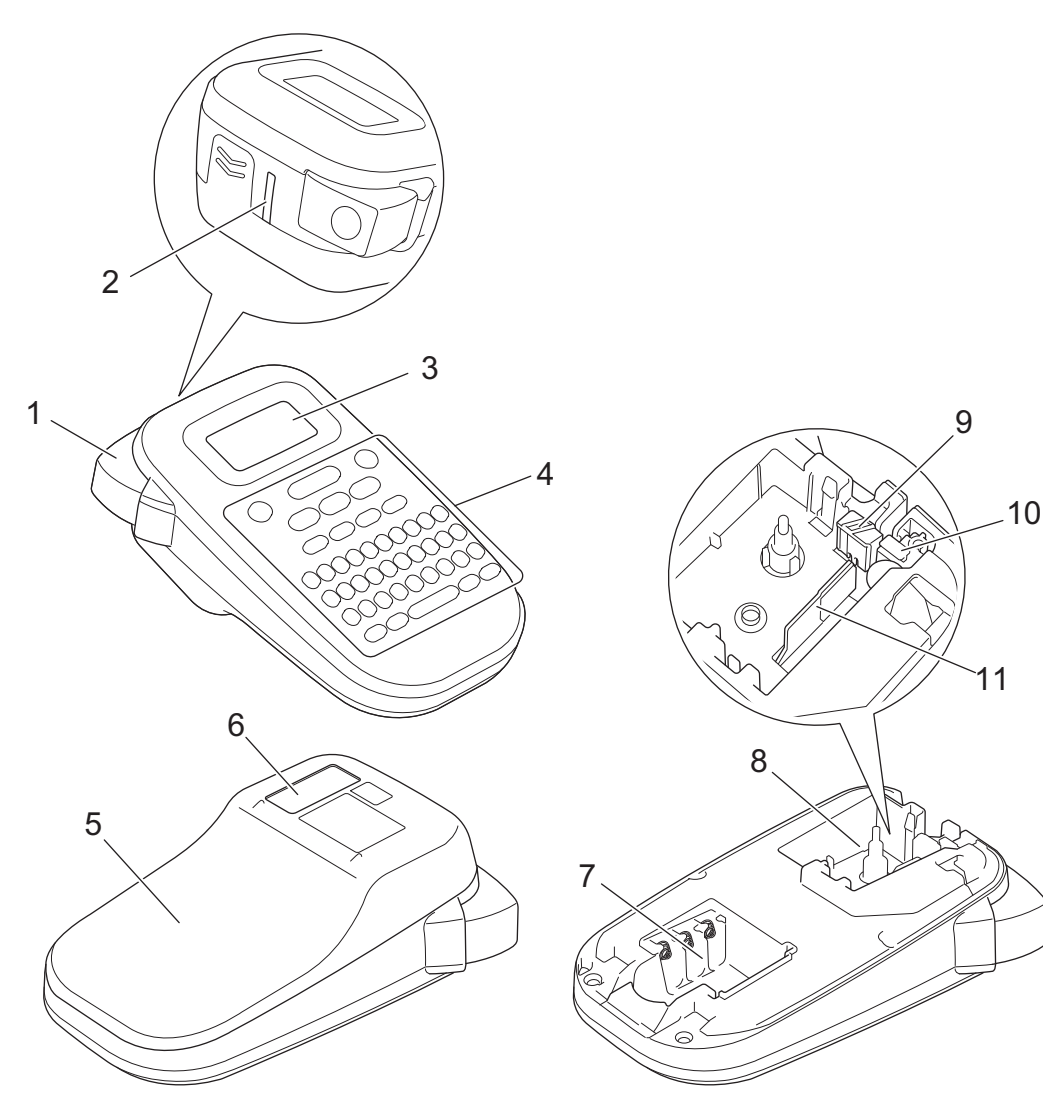

- 1. Alavanca da unidade de corte da fita
- 2. Ranhura de saída da fita
- 3. Visor de cristais líquidos (LCD)
- 4. Teclado
- 5. Tampa do compartimento da cassete de fita
- 6. Visualização de fita
- 7. Compartimento das pilhas
- 8. Compartimento da cassete de fita
- 9. Placa da unidade de corte
- 10. Unidade de corte da fita
- 11. Cabeça de impressão

### PT-N20/PT-N25BT

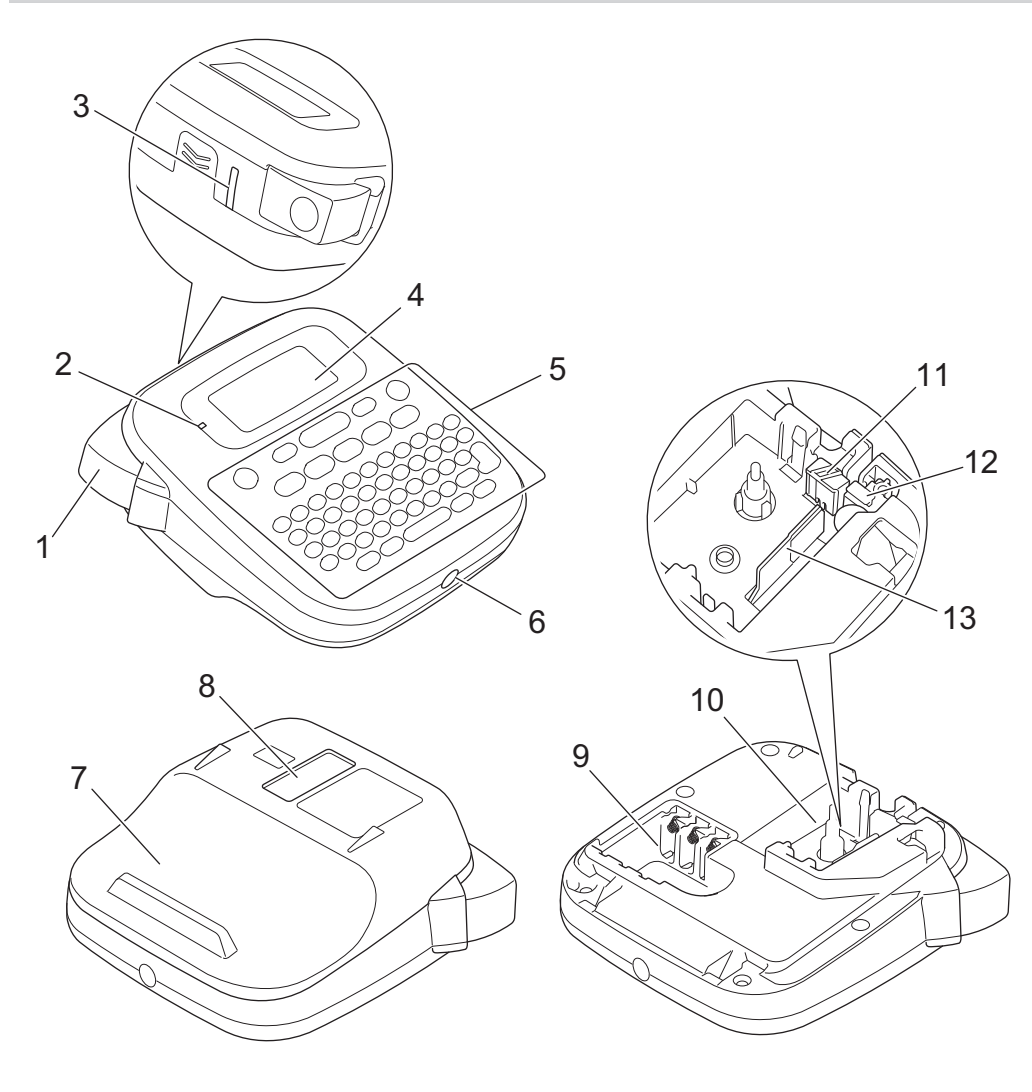

- 1. Alavanca da unidade de corte da fita
- 2. LED de Bluetooth (PT-N25BT)
- 3. Ranhura de saída da fita
- 4. Visor de cristais líquidos (LCD)
- 5. Teclado
- 6. Tomada do transformador de corrente
- 7. Tampa do compartimento da cassete de fita
- 8. Visualização de fita
- 9. Compartimento das pilhas
- 10. Compartimento da cassete de fita
- 11. Placa da unidade de corte
- 12. Unidade de corte da fita
- 13. Cabeça de impressão

### Informações relacionadas

▲ Página inicial > Configurar a rotuladora eletrónica > Descrição geral do visor LCD

# Descrição geral do visor LCD

#### >> PT-N10 >> PT-N20/PT-N25BT

### **PT-N10**

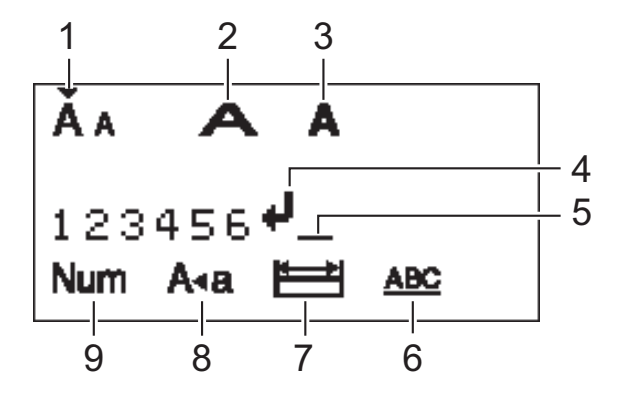

# 1. Tamanho dos carateres

Indica o tamanho atual dos carateres.

#### 2. Largura de carateres

Indica a largura atual dos carateres.

#### 3. Estilo dos carateres

Indica o estilo atual dos caracteres.

#### 4. Marca de retorno

Indica o fim de uma linha de texto.

#### 5. Cursor

Indica a posição atual de introdução de dados. Novos carateres são apresentados à esquerda do cursor.

#### 6. Sublinhado/Moldura

Indica se está definido o sublinhado ou uma moldura.

#### 7. Comprimento da etiqueta

Indica se o comprimento da etiqueta está definido.

#### 8. Modo de maiúsculas

Indica se o modo de maiúsculas está ativado.

#### 9. Bloqueio numérico

Indica se o bloqueio numérico está ativado.

#### PT-N20/PT-N25BT

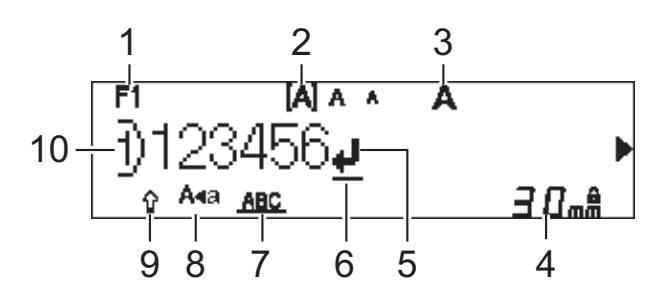

# 1. Tipo de letra atual

Indica o tipo de letra atual.

#### 2. Tamanho dos carateres

Indica o tamanho atual dos carateres.

- 3. Estilo dos carateres Indica o estilo atual dos caracteres.
- 4. Comprimento da etiqueta

Indica se o comprimento da etiqueta está definido.

#### 5. Marca de retorno

Indica o fim de uma linha de texto.

#### 6. Cursor

Indica a posição atual de introdução de dados. Novos carateres são apresentados à esquerda do cursor.

### 7. Sublinhado/Moldura

Indica se está definido o sublinhado ou uma moldura.

#### 8. Modo de maiúsculas

Indica se o modo de maiúsculas está ativado.

#### 9. Shift

Indica se o bloqueio Shift está ativado.

#### 10. Número da linha

Indica os números das linhas no esquema da etiqueta.

### 🖉 Informações relacionadas

Página inicial > Configurar a rotuladora eletrónica > Descrição geral do teclado

# Descrição geral do teclado

#### >> PT-N10 >> PT-N20/PT-N25BT

### **PT-N10**

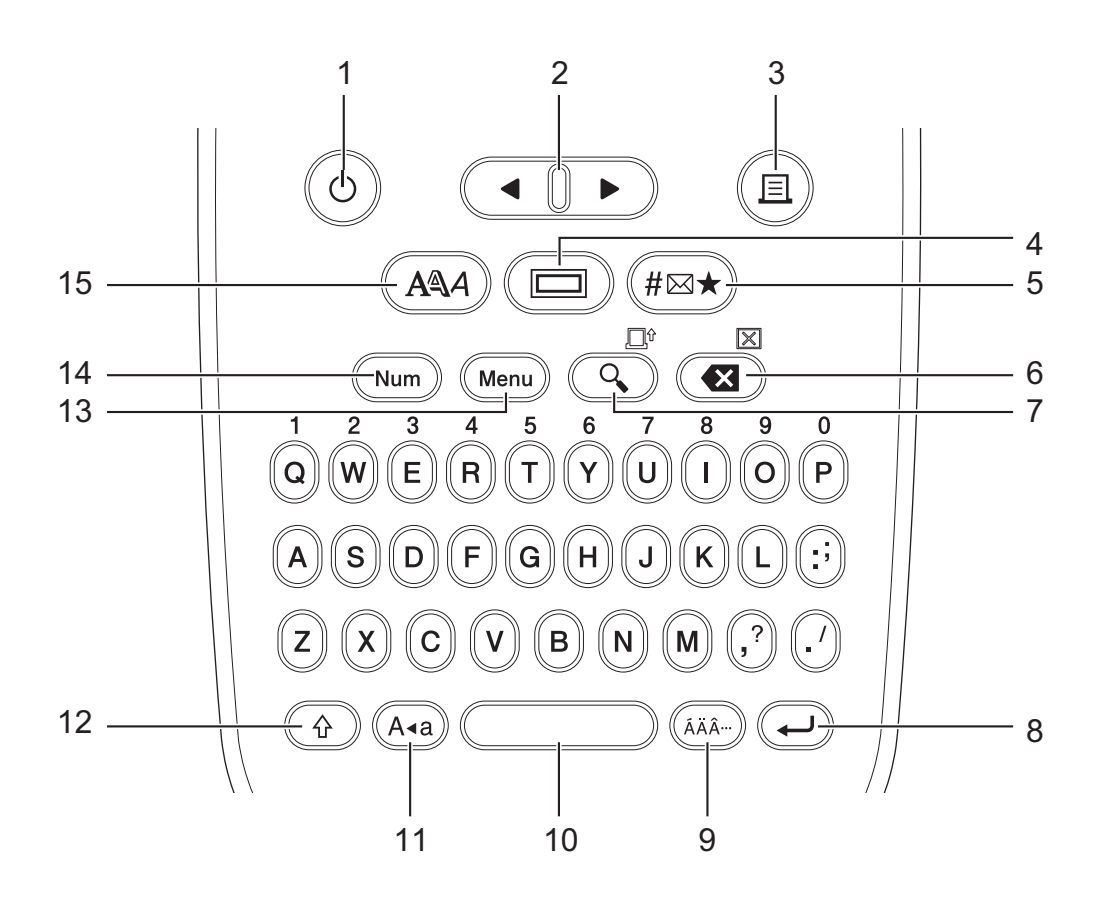

#### 1. Energia

Prima para ligar ou desligar a rotuladora eletrónica.

#### 2. Cursor

Prima para deslocar o cursor na direção da seta.

#### 3. Imprimir

Prima para imprimir.

#### 4. Sublinhado/Moldura

Prima para escolher o sublinhado ou uma moldura.

#### 5. Símbolo

Prima para selecionar e introduzir um símbolo ou imprimir a lista de símbolos.

#### 6. Retrocesso/Apagar

Prima para eliminar qualquer caráter à esquerda do cursor.

Para apagar todo o texto e as definições de formatação, prima **Retrocesso/Apagar** e a tecla **Shift** em simultâneo.

#### 7. Pré-visualizar/Avanço

Prima para ver uma imagem da etiqueta antes de a imprimir.

Para alimentar a fita, prima Pré-visualizar/Avanço e a tecla Shift em simultâneo.

#### 8. Introduzir

Prima para confirmar a sua escolha.

#### 9. Acento

Prima para escolher um caráter acentuado.

#### 10. Espaço

Prima para introduzir um espaço em branco.

Prima para regressar ao valor predefinido.

#### 11. Maiúsculas

Prima para utilizar apenas letras em maiúsculas.

#### 12. Shift

Prima sem soltar esta tecla antes de premir uma tecla de letra para introduzir uma letra em maiúsculas. Para deslocar o cursor para o início do texto, prima **Shift** e a tecla **◄** em simultâneo.

Para deslocar o cursor para o fim do seu texto, prima Shift e a tecla ▶ em simultâneo.

#### 13. Menu

Prima para aceder ao menu principal.

#### 14. Bloqueio numérico

Prima para introduzir números. Prima novamente para desativar o bloqueio numérico.

#### 15. Estilo dos carateres

Prima para definir o tipo de letra, tamanho, largura e estilo dos carateres.

### PT-N20/PT-N25BT

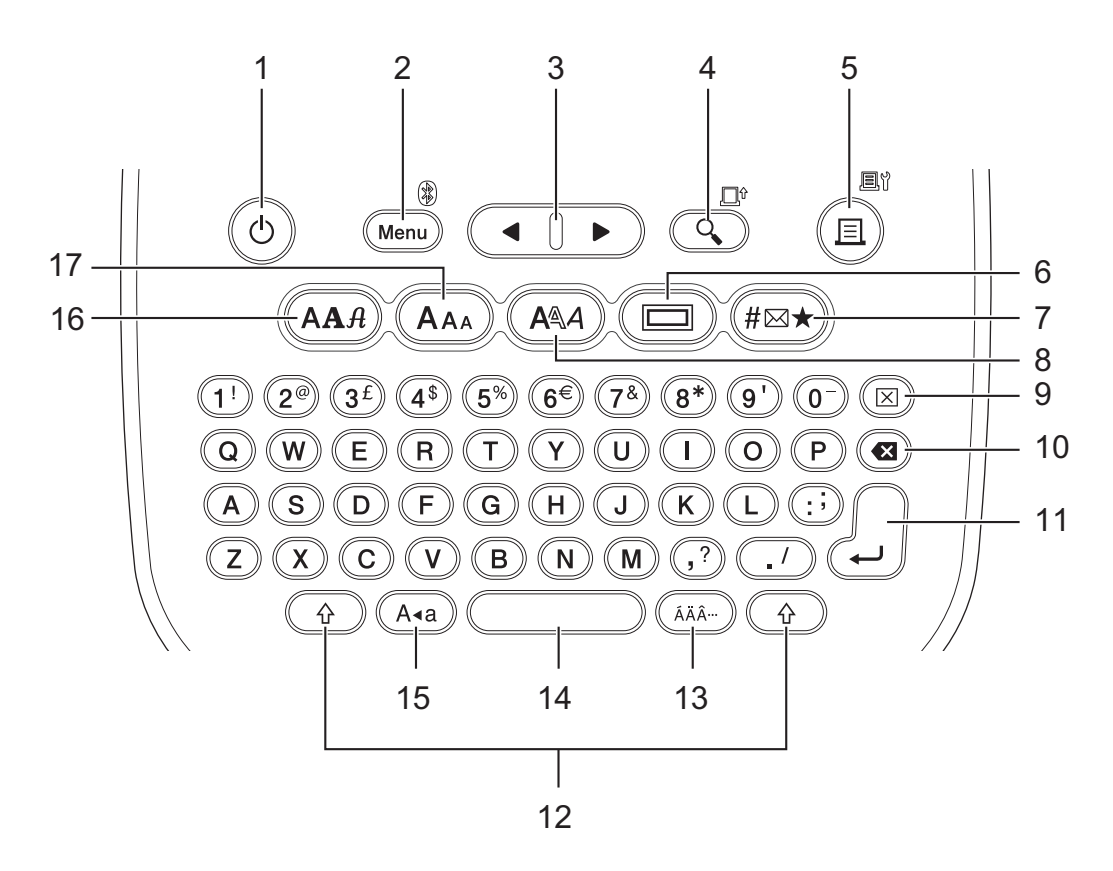

#### 1. Energia

Prima para ligar ou desligar a rotuladora eletrónica.

### 2. Menu/Bluetooth (PT-N25BT)

Prima para aceder ao menu principal.

Para ativar ou desativar o Bluetooth, prima a tecla **Shift** uma vez e, em seguida, prima a tecla **Menu**/ **Bluetooth**.

#### 3. Cursor

Prima para deslocar o cursor na direção da seta.

#### 4. Pré-visualizar/Avanço

Prima para ver uma imagem da etiqueta antes de a imprimir.

Para alimentar a fita, prima a tecla Shift uma vez e, em seguida, prima a tecla Pré-visualizar/Avanço.

#### 5. Imprimir/Opções de impressão

Prima para imprimir.

Para definir as opções de impressão, prima a tecla **Shift** uma vez e, em seguida, prima a tecla **Imprimir**/ **Opções de impressão**.

#### 6. Sublinhado/Moldura

Prima para escolher o sublinhado ou uma moldura.

#### 7. Símbolo

Prima para escolher e introduzir um símbolo a partir dos menus de símbolos.

#### 8. Estilo dos carateres

Prima para selecionar um estilo dos carateres.

#### 9. Apagar

Prima para apagar todo o texto e as definições de formato.

#### 10. Retrocesso

Prima para eliminar qualquer caráter à esquerda do cursor.

#### 11. Introduzir

Prima para confirmar a sua escolha.

#### 12. Shift

Prima esta tecla antes de premir uma tecla de letra ou numérica para introduzir uma letra em maiúsculas ou o símbolo marcado na tecla numérica.

Para mover o cursor para o início do texto, prima a tecla Shift uma vez e, em seguida, prima a tecla 4.

Para mover o cursor para o fim do seu texto, prima a tecla Shift uma vez e, em seguida, prima a tecla >.

#### 13. Acento

Prima para escolher um caráter acentuado.

#### 14. Espaço

Prima para introduzir um espaço em branco.

Prima para regressar ao valor predefinido.

#### 15. Maiúsculas

Prima para utilizar apenas letras em maiúsculas.

#### 16. Tipo de letra

Prima para escolher um tipo de letra.

#### 17. Tamanho dos carateres

Prima para selecionar um tamanho dos caracteres.

#### Informações relacionadas

▲ Página inicial > Configurar a rotuladora eletrónica > Inserir uma cassete de fita

# Inserir uma cassete de fita

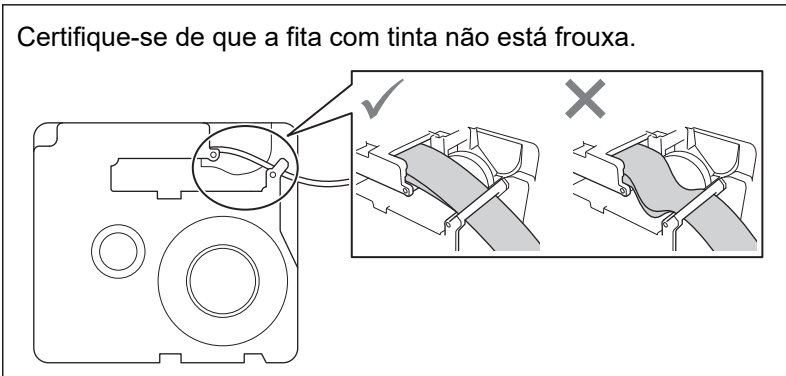

Se a fita com tinta estiver frouxa, enrole a fita com tinta solta novamente para dentro da bobina, conforme ilustrado.

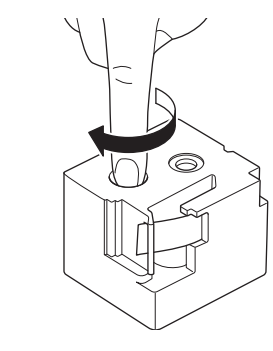

>> PT-N10 >> PT-N20/PT-N25BT

# PT-N10

1. Abra a tampa do compartimento da cassete de fita.

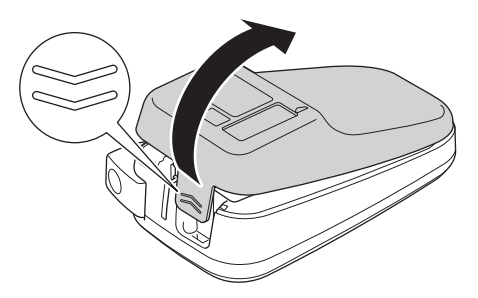

2. Insira a cassete de fita, conforme ilustrado.

Assegure-se de que a cassete de fita fica corretamente ajustada entre as molas (a) quando encaixar no devido lugar.

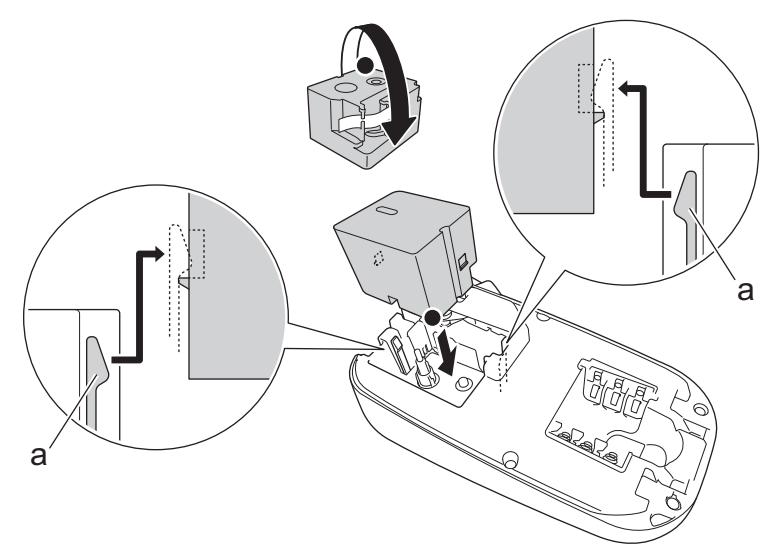

a. Molas

# NOTA

• Quando inserir a cassete de fita, certifique-se de que a fita não fica presa na cabeça de impressão.

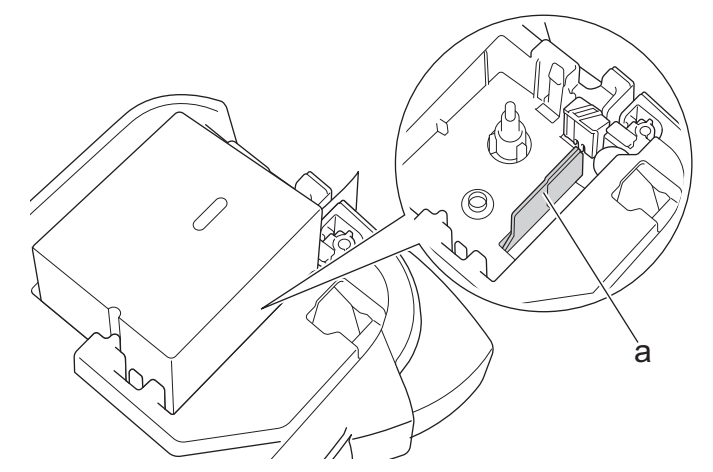

- a. Cabeça de impressão
- Certifique-se de que a extremidade da fita passa pela ranhura de saída da fita, conforme ilustrado.

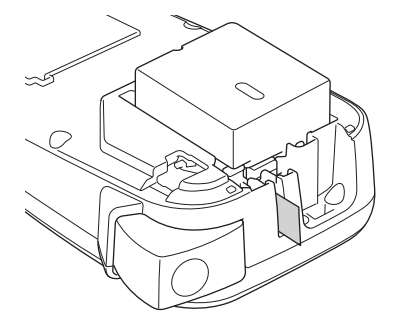

3. Feche a tampa do compartimento da cassete de fita.

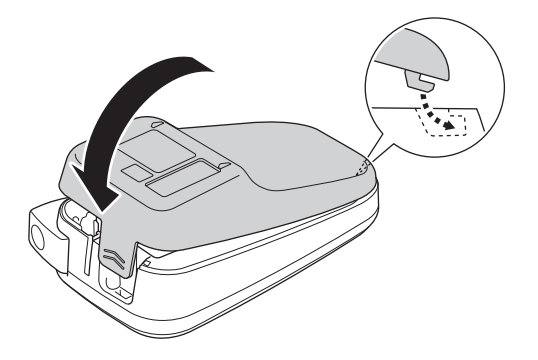

### PT-N20/PT-N25BT

1. Abra a tampa do compartimento da cassete de fita.

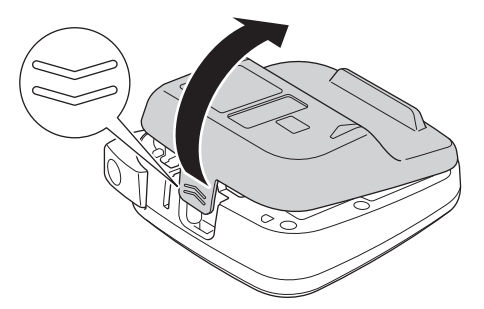

2. Insira a cassete de fita, conforme ilustrado.

Assegure-se de que a cassete de fita fica corretamente ajustada entre as molas (a) quando encaixar no devido lugar.

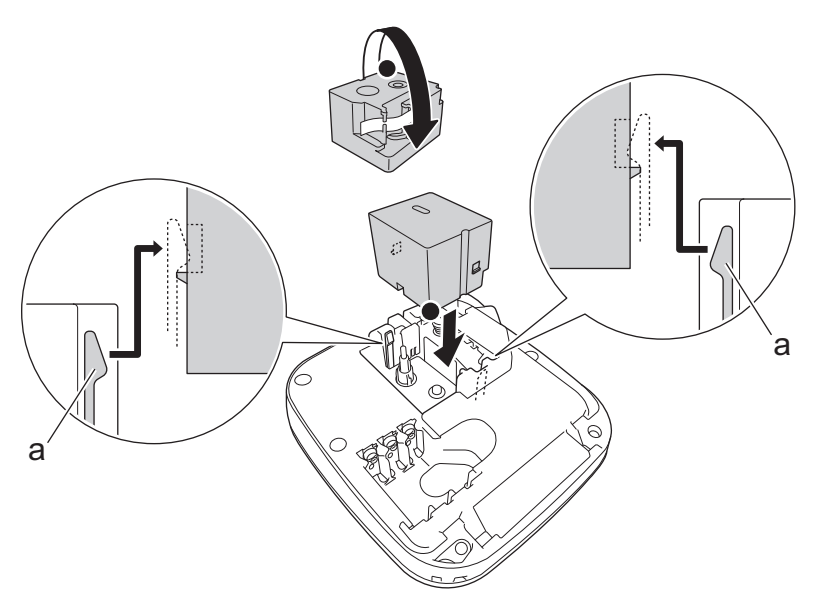

a. Molas

# NOTA

• Quando inserir a cassete de fita, certifique-se de que a fita não fica presa na cabeça de impressão.

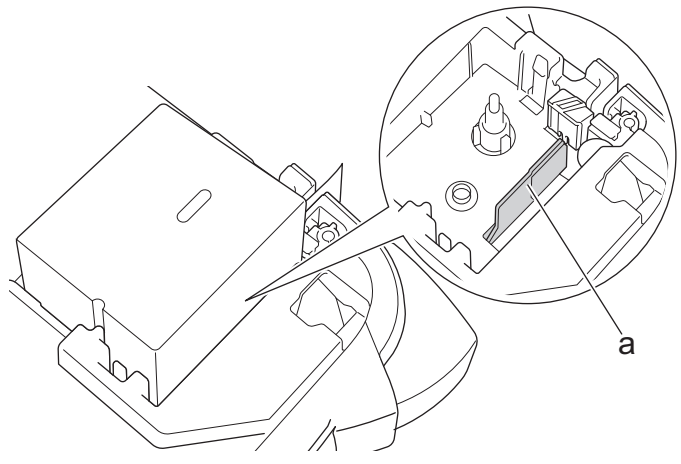

- a. Cabeça de impressão
- Certifique-se de que a extremidade da fita passa pela ranhura de saída da fita, conforme ilustrado.

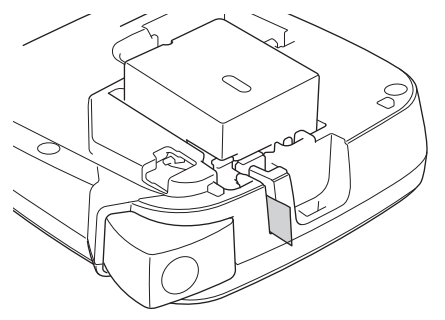

3. Feche a tampa do compartimento da cassete de fita.

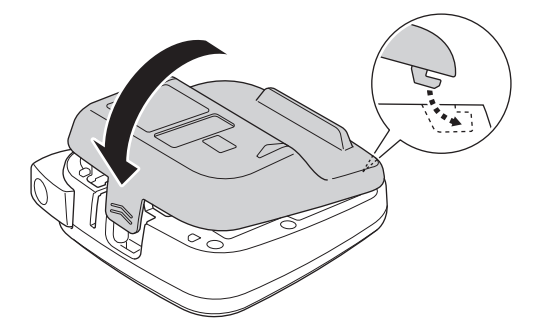

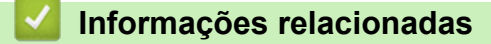

Página inicial > Configurar a rotuladora eletrónica > Instalar pilhas

### Instalar pilhas

(PT-N20/PT-N25BT) Para garantir a salvaguarda da memória, recomendamos a utilização de seis pilhas alcalinas novas de tamanho AAA (LR03) em conjunto com o transformador de corrente.

# NOTA

- Utilize apenas pilhas alcalinas de tamanho AAA (LR03).
- Quando a alimentação elétrica é desligada durante mais de dois minutos, todo o texto e definições de formatação irão perder-se. Os ficheiros de texto guardados na memória também serão apagados.
- Retire as pilhas se não pretender utilizar a rotuladora eletrónica durante um período prolongado de tempo.
- Elimine as pilhas usadas num ponto de recolha apropriado e certifique-se de que segue os seus regulamentos locais.
- Para reduzir o risco de as pilhas se incendiarem, recomendamos que coloque fita adesiva nos terminais das pilhas quando guardar pilhas soltas ou aquando da sua eliminação.

#### >> PT-N10 >> PT-N20/PT-N25BT

### **PT-N10**

1. Abra a tampa do compartimento da cassete de fita.

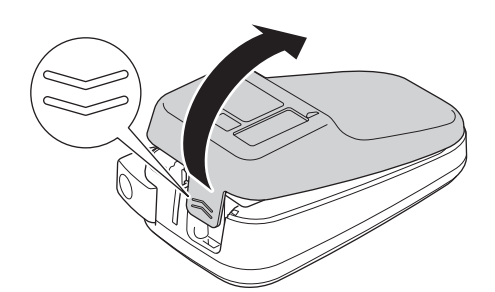

 Instale seis pilhas alcalinas novas de tamanho AAA (LR03). Certifique-se de que são instaladas na direção correta.

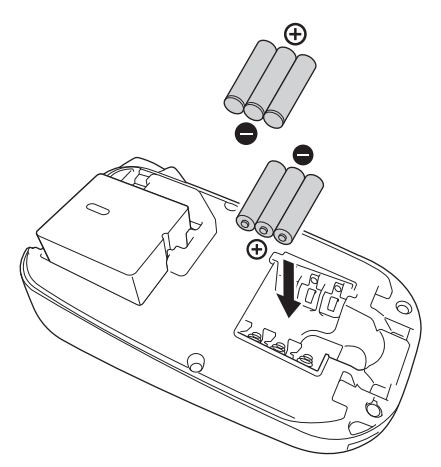

3. Feche a tampa do compartimento da cassete de fita.

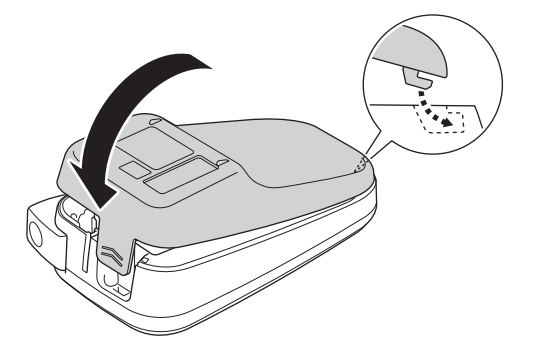

Para retirar as pilhas, realize o procedimento de instalação pela ordem inversa.

### PT-N20/PT-N25BT

1. Abra a tampa do compartimento da cassete de fita.

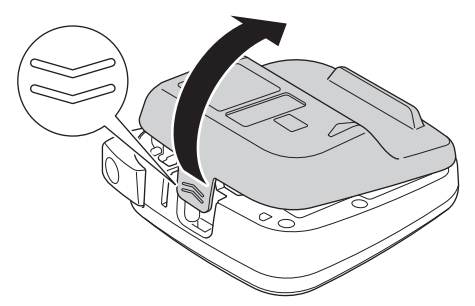

 Instale seis pilhas alcalinas novas de tamanho AAA (LR03). Certifique-se de que são instaladas na direção correta.

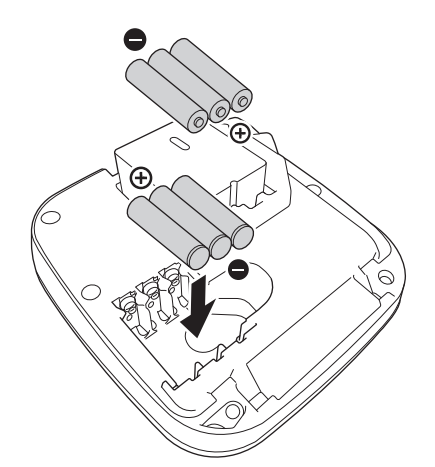

3. Feche a tampa do compartimento da cassete de fita.

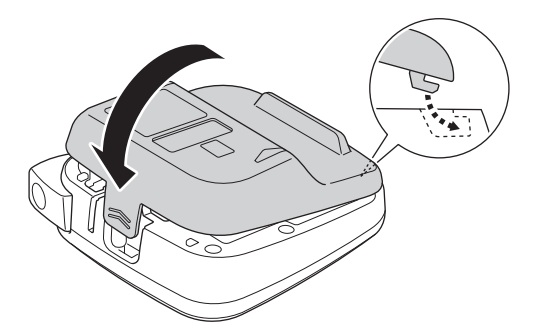

Para retirar as pilhas, realize o procedimento de instalação pela ordem inversa.

# Informações relacionadas

▲ Página inicial > Configurar a rotuladora eletrónica > Ligar o transformador de corrente

# Ligar o transformador de corrente

Modelos Relacionados: PT-N20/PT-N25BT

Se planear utilizar um transformador de corrente, recomendamos a utilização do transformador de corrente da Brother. Este transformador de corrente está configurado para os requisitos de tensão e corrente exatas deste equipamento Brother. A utilização de transformadores de corrente não autorizados poderá resultar em danos no seu produto.

1. Introduza o cabo do transformador de corrente na tomada do transformador de corrente na parte inferior da rotuladora eletrónica.

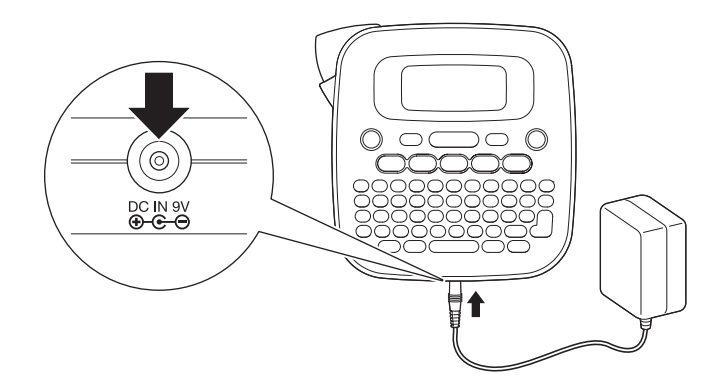

2. Introduza a ficha na tomada de corrente elétrica normalizada mais próxima.

### Informações relacionadas

Página inicial > Configurar a rotuladora eletrónica > Ligar e desligar a rotuladora eletrónica

# Ligar e desligar a rotuladora eletrónica

- 1. Para ligar a rotuladora eletrónica, prima (b).
- 2. Para desligar a rotuladora eletrónica, prima sem soltar ().
- PT-N10

A rotuladora eletrónica tem uma função de poupança de energia que faz com que a rotuladora se desligue automaticamente se nenhuma tecla for premida durante cinco minutos.

• PT-N20/PT-N25BT

A rotuladora eletrónica tem uma função de poupança de energia.

Quando a rotuladora eletrónica está inativa, a energia é automaticamente desligada depois de decorrido o período de tempo apresentado na tabela abaixo.

| Modelo   | Quando estiver a utilizar pilhas | Quando estiver a utilizar um transformador de corrente |
|----------|----------------------------------|--------------------------------------------------------|
| PT-N20   | 5 minutos                        | 5 minutos                                              |
| PT-N25BT | 10 minutos                       | 20 minutos                                             |

Quando forem realizadas as seguintes operações, a contagem de tempo é apagada:

• PT-N10:

Foi premida qualquer tecla.

- PT-N20:
  - Foi premida qualquer tecla.
  - O transformador de corrente foi desligado e novamente ligado.
- PT-N25BT:
  - Foi premida qualquer tecla.
  - O transformador de corrente foi desligado e novamente ligado.
  - Foram recebidos dados.
  - A rotuladora eletrónica foi mudada para o modo de emparelhamento Bluetooth.

### Informações relacionadas

Página inicial > Configurar a rotuladora eletrónica > Definir o idioma

### Definir o idioma

#### >> PT-N10 >> PT-N20/PT-N25BT

### **PT-N10**

| Quando liga a rotuladora eletrónica pela p | orimeira vez, é apresentado o ecrã de seleção de idioma. S | Selecione um |
|--------------------------------------------|------------------------------------------------------------|--------------|
| idioma com ◀ ou ▶ e, em seguida, prima (   | <b>(--)</b> .                                              |              |

Para alterar o idioma em qualquer altura, siga os passos adiante:

- 1. Prima (Menu).
- 2. Prima ∢ou ▶ para ver a opção [Idioma] e, em seguida, prima (→).
- Prima 

   ou 

   para selecionar o seu idioma e, em seguida, prima (→).

### PT-N20/PT-N25BT

Quando liga a rotuladora eletrónica pela primeira vez, é apresentado o ecrã de seleção de idioma. Selecione um idioma com ◀ ou ▶ e, em seguida, prima ∠.

Para alterar o idioma em qualquer altura, siga os passos adiante:

- 1. Prima (Menu).
- 2. Prima ∢ ou ▶ para ver a opção [Idioma] e, em seguida, prima 🛴).
- 3. Prima ◀ ou ▶ para selecionar o seu idioma e, em seguida, prima 〔].

# Informações relacionadas

▲ Página inicial > Configurar a rotuladora eletrónica > Definir unidades de medição

| Definir unidades de medição                                                         |
|-------------------------------------------------------------------------------------|
| >> PT-N10                                                                           |
| >> PT-N20/PT-N25BT                                                                  |
| PT-N10                                                                              |
| 1. Prima Menu.                                                                      |
| 2. Prima ∢ou ▶ para ver a opção [Unidade] e, em seguida, prima ႕.                   |
| 3. Prima ∢ ou ▶ para selecionar a opção [polegadas] ou [mm] e, em seguida, prima →. |
| PT-N20/PT-N25BT                                                                     |
| 1. Prima Menu).                                                                     |
| 2. Prima ∢ou ≽ para ver a opção [Unidade] e, em seguida, prima 💭.                   |
| 3. Prima ∢ou ▶ para selecionar a opção [polegadas] ou [mm] e, em seguida, prima J.  |
| 🗹 Informações relacionadas                                                          |

Configurar a rotuladora eletrónica

▲ Página inicial > Configurar a rotuladora eletrónica > Ativar ou desativar o Bluetooth

# Ativar ou desativar o Bluetooth

Modelos Relacionados: PT-N25BT

1. Prima (Menu).

Ø

- 2. Prima ∢ou ▶ para ver a opção [Bluetooth] e, em seguida, prima ∠.
- 3. Prima ◀ ou ▶ para ver a opção [Bluetooth Lg/Dsg] e, em seguida, prima 💭.
- 4. Prima ∢ ou ▶ para selecionar a opção [Ligar] ou [Desligar] e, em seguida, prima 🦾.

Também pode ativar ou desativar o Bluetooth premindo 🟠 uma vez e, em seguida, Menu quando o ecrã inicial é apresentado.

### Informações relacionadas

- Configurar a rotuladora eletrónica
  - Padrões e indicações dos LED

Página inicial > Configurar a rotuladora eletrónica > Ativar ou desativar o Bluetooth > Padrões e indicações dos LED

# Padrões e indicações dos LED

#### Modelos Relacionados: PT-N25BT

O LED de Bluetooth está aceso ou a piscar para indicar o estado do Bluetooth da rotuladora.

| Indicador LED de Bluetooth       | Descrição                                                                                      |
|----------------------------------|------------------------------------------------------------------------------------------------|
| Aceso                            | O Bluetooth está ligado e a rotuladora eletrónica está a realizar uma das seguintes operações: |
|                                  | Impressão                                                                                      |
|                                  | A receber dados                                                                                |
|                                  | Alimentar a fita                                                                               |
|                                  | A transferir dados                                                                             |
|                                  | Modo de arranque                                                                               |
|                                  | Modo de escrita Bluetooth                                                                      |
| A piscar                         | O Bluetooth está ligado e a rotuladora eletrónica está a                                       |
| (Uma vez a cada quatro segundos) | aguardar ou a processar dados.                                                                 |
| A piscar                         | A emparelhar com Bluetooth                                                                     |
| (Uma vez por segundo)            |                                                                                                |
| A piscar                         | Erro do sistema                                                                                |
| (Uma vez a cada 0,6 segundos)    |                                                                                                |

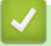

### Informações relacionadas

• Ativar ou desativar o Bluetooth

Página inicial > Configurar a rotuladora eletrónica > Alimentar a fita

| Alimentar a fita                        |
|-----------------------------------------|
| >> PT-N10<br>>> PT-N20/PT-N25BT         |
| PT-N10                                  |
| Prima 🕞 e 🔍 em simultâneo.              |
| PT-N20/PT-N25BT                         |
| Prima 🕎 uma vez e, em seguida, prima 🔍. |
| Informações relacionadas                |
| Configurar a rotuladora eletrónica      |

▲ Página inicial > Configurar a rotuladora eletrónica > Ajustar o contraste do LCD

# Ajustar o contraste do LCD

Para visualizar o LCD de forma mais nítida, ajuste o contraste.

A predefinição de contraste do LCD é [0].

>> PT-N10 >> PT-N20/PT-N25BT

### **PT-N10**

- 1. Prima (Menu).
- 2. Prima ∢ou ▶ para ver a opção [Contrst LCD] e, em seguida, prima (→).
- 3. Prima ◀ ou ▶ para selecionar a sua preferência, [-2 +2], e, em seguida, prima (→).

### PT-N20/PT-N25BT

- 1. Prima (Menu).
- 2. Prima ∢ ou ▶ para ver a opção [Contrst LCD] e, em seguida, prima 💭.
- 3. Prima  $\triangleleft$  ou  $\blacktriangleright$  para selecionar a sua preferência, [-2 +2], e, em seguida, prima  $\int_{-1}^{1}$ .

#### 🍊 Informações relacionadas

Página inicial > Editar uma etiqueta

# Editar uma etiqueta

- Adicionar texto à sua etiqueta
- Criar uma etiqueta com duas linhas
- Eliminar texto
- Inserir símbolos
- Inserir carateres acentuados
- Definir atributos de carateres
- Definir o comprimento da etiqueta
- Definir sublinhar ou moldura

▲ Página inicial > Editar uma etiqueta > Adicionar texto à sua etiqueta

# Adicionar texto à sua etiqueta

Introduza o texto ou os símbolos que pretende (até 80 carateres alfanuméricos, incluindo espaços e sinais de pontuação).

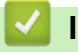

### Informações relacionadas

• Editar uma etiqueta

Página inicial > Editar uma etiqueta > Criar uma etiqueta com duas linhas

### Criar uma etiqueta com duas linhas

Pode ter até duas linhas nas suas etiquetas.

```
>> PT-N10
>> PT-N20/PT-N25BT
```

### **PT-N10**

- 1. Quando terminar a introdução da primeira linha de texto, certifique-se de que o cursor se encontra no final da linha atual.
- 2. Prima ( ) para criar a segunda linha.

Linha 1

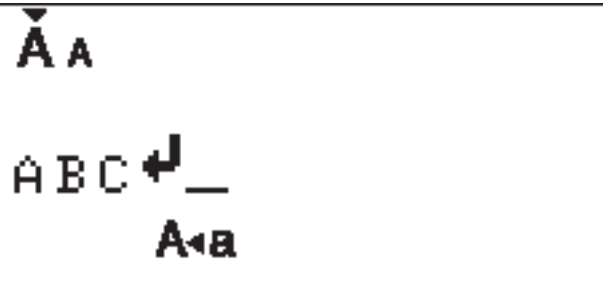

3. Introduza o texto na segunda linha e, em seguida, prima (国).

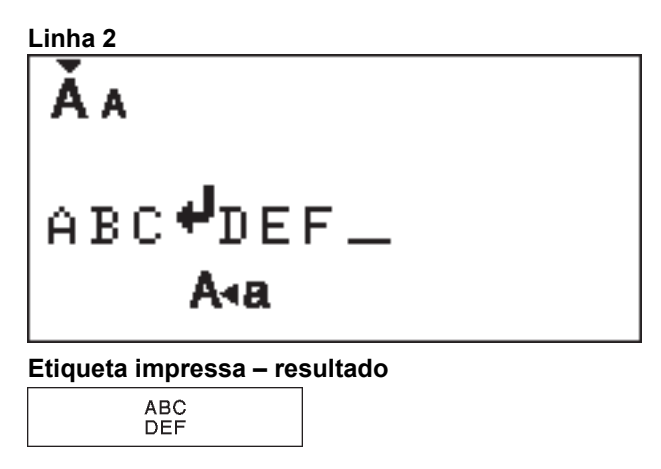

#### PT-N20/PT-N25BT

- 1. Quando terminar a introdução da primeira linha de texto, certifique-se de que o cursor se encontra no final da linha atual.
- 2. Prima  $\int_{1}$  para criar a segunda linha.

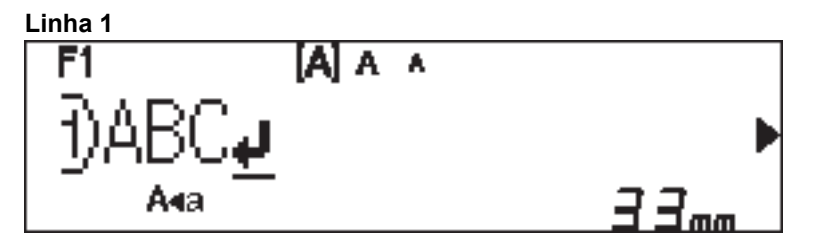

3. Introduza o texto na segunda linha e, em seguida, prima  $(\blacksquare)$ .

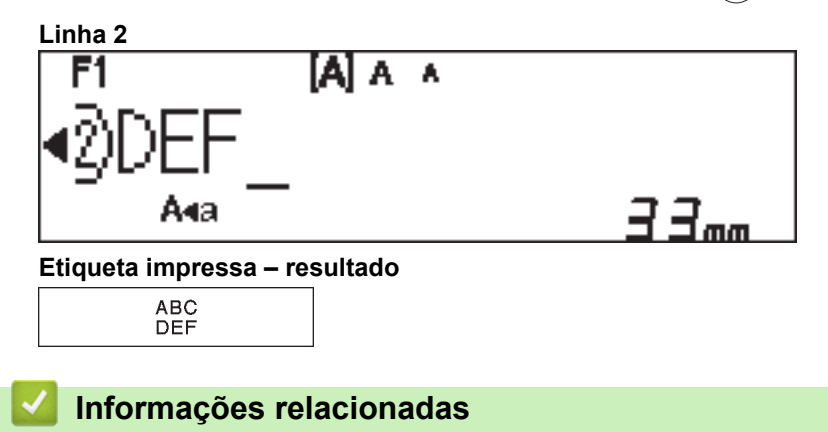

• Editar uma etiqueta

▲ Página inicial > Editar uma etiqueta > Eliminar texto

### Eliminar texto

>> PT-N10 >> PT-N20/PT-N25BT

### **PT-N10**

Execute uma das seguintes ações:

- Para eliminar um caráter de cada vez:

Prima (🗙 ).

- Para eliminar todo o texto ao mesmo tempo:
  - 1. Prima 2 e 3 em simultâneo.
  - 2. Prima < ou ▶ para ver a opção [Apenas txt] e, em seguida, prima (→).
- Para eliminar todo o texto e todas as definições de formatação:
  - 1. Prima  $( c ) e ( \mathbf{X} )$  em simultâneo.
  - 2. Prima ∢ou ▶ para ver a opção [Txt&Format] e, em seguida, prima (→).

### PT-N20/PT-N25BT

Execute uma das seguintes ações:

- Para eliminar um caráter de cada vez:

Prima (🛛).

- Para eliminar todo o texto ao mesmo tempo:
  - 1. Prima (🖂).
  - 2. Prima ∢ ou ▶ para ver a opção [Apenas txt] e, em seguida, prima 🛴 ].
- Para eliminar todo o texto e todas as definições de formatação:
  - 1. Prima  $(\boxtimes)$ .
  - 2. Prima ∢ ou ▶ para ver a opção [Txt&Format] e, em seguida, prima ∠.

#### Informações relacionadas

· Editar uma etiqueta
Página inicial > Editar uma etiqueta > Inserir símbolos

# Inserir símbolos

- Inserir símbolos utilizando a função Símbolo
- Imprimir a lista de pictógrafos
- Opções de símbolos

Página inicial > Editar uma etiqueta > Inserir símbolos > Inserir símbolos utilizando a função Símbolo

## Inserir símbolos utilizando a função Símbolo

Para uma lista de todos os símbolos >> Tópicos relacionados:Opções de símbolos

```
>> PT-N10
>> PT-N20/PT-N25BT
```

### **PT-N10**

- 1. Prima (#⊠★).
- 2. Prima ∢ou ▶ para selecionar a opção [Básico] ou [Pictograma] e, em seguida, prima (→).
- 3. Execute uma das seguintes ações:
  - Se selecionou a opção [Básico], prima (#⊠★) para selecionar um grupo.
  - Se selecionou a opção [Pictograma], prima ◄ ou ▷ para selecionar uma categoria e, em seguida, prima (◄).
- 4. Prima ∢ ou ▶ para selecionar um símbolo e, em seguida, prima (→)

Os pictógrafos são apresentados no visor LCD com o alfabeto e número correspondentes.

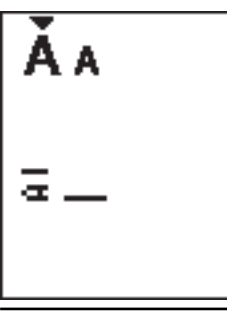

### PT-N20/PT-N25BT

- 1. Prima (#⊠★).
- Prima ◀ ou ▶ para selecionar a opção [Histórico], [Básico] ou [Pictograma] e, em seguida, prima
   .

A opção [Histórico] não é apresentada quando utiliza a tecla **Símbolo** pela primeira vez. Depois de utilizar a tecla **Símbolo**, pode visualizar o Histórico de símbolos quando seleciona a opção [Histórico]. O Histórico de símbolos apresenta até sete símbolos recentemente utilizados.

- 3. Se selecionou a opção [Básico] ou [Pictograma], prima ∢ ou ▶ para selecionar uma categoria e, em seguida, prima ∠].
- 4. Prima ∢ ou ▶ para selecionar um símbolo e, em seguida, prima ∠.

| $\checkmark$ | Informações | relacionadas |
|--------------|-------------|--------------|
|--------------|-------------|--------------|

- Inserir símbolos
- Tópicos relacionados:
- Opções de símbolos

▲ Página inicial > Editar uma etiqueta > Inserir símbolos > Imprimir a lista de pictógrafos

# Imprimir a lista de pictógrafos

Modelos Relacionados: PT-N10

- 1. Prima (#⊠★).
- 2. Prima ∢ou ▶ para ver a opção [Print List] e, em seguida, prima (→).
- 3. Prima ( ) para confirmar.

### Informações relacionadas

Inserir símbolos

▲ Página inicial > Editar uma etiqueta > Inserir símbolos > Opções de símbolos

# Opções de símbolos

#### >> PT-N10 >> PT-N20/PT-N25BT

### **PT-N10**

[Básico]

| 01 |                    | ,          | :            | •        | "  | ŗ  | •                 |
|----|--------------------|------------|--------------|----------|----|----|-------------------|
| 02 | 0                  | -          | &            | ~        | _  | \  | /                 |
| 03 | #                  | %          | ?            | ļ        | Ś  | i  | *                 |
| 04 | (                  | )          | [            | ]        | <  | ^  |                   |
| 05 | •                  | -          | 1            | ₽        | 7  | \$ | $\leftrightarrow$ |
| 06 | +                  | _          | ×            | ÷        | ±  | II |                   |
| 07 | \$                 | ¢          | €            | £        | ¥  | 0  |                   |
| 08 |                    | 0          |              |          |    | Δ  | ▼                 |
| 09 | $\bigtriangledown$ | *          | ☆            | •        | ŵ  | ♥  | $\heartsuit$      |
| 10 | ٠                  | $\diamond$ | *            | င်္ဂ     | ?  | •  | +                 |
| 11 | Ŷ                  | ð          | Ť            | ŧ        | Ŀ. | ٣٩ | <b>آآ</b> ئ       |
| 12 | ŝ                  | $\otimes$  | •            | 8)       | *  | *  | <b>^</b>          |
| 13 | ₩                  | ~          | Ø            | ⋇        | Ũ  | X  | Ð                 |
| 14 | 5                  |            | $\bowtie$    | <b>L</b> | ₫  | ō  | <b>A</b>          |
| 15 | 3                  | Ţ          | ٩            | G        | ĥ  | ý  | •                 |
| 16 | ĕ                  | <b>*</b>   | <del>9</del> | Ĩ        | Ĩ  | ₩  | 2                 |
| 17 | ♪                  | ŗ          | ₩            | *        | *  | *  |                   |

Para visualizar o grupo de símbolos seguinte, prima  $(\# \boxtimes \star)$ .

[Pictograma]

|   | 1              | 2            | 3            | 4        | 5            | 6       | 7             |
|---|----------------|--------------|--------------|----------|--------------|---------|---------------|
| Α | J              | A            |              | M        | $\bigotimes$ |         | Â             |
| В | <b>H</b>       |              | СХ.          | Ś        | ł            | Ð       | Q             |
| С | రం             | D            |              | Ö        | ♥            | 88<br>8 | ţ,            |
| D | 0              | ٥            |              | Ŵ        | ā            | Ŵ       | -0<br>0       |
| Е | 8              | <b>**</b>    | ×            | ::)      |              | Ø       |               |
| F | €              | Sec.         |              |          | ۰Č           | ٠       | •             |
| G | 举              | ×.           | ×.           | \$+      | $\mathbf{x}$ |         |               |
| Н | 1980)<br>1990) | ~~])<br>~~]] | ð            | 9        | <b>3</b> 33  | Ŭ       |               |
| Ι | 0              | Ň            | 8 <b>4</b> 7 | ×        | Ť            | S∰ €    | X             |
| J | G              | 9            | Θ            | ī        | ŧS           | ģ       | <b>4)</b> ))) |
| К | \$             | 6            |              | 뻏        | 91<br>같은     |         |               |
| L | ٢              | ٢            | $\odot$      | $\odot$  | 0            |         | ø             |
| 0 | Ŋ              |              | Ĩ            | <b>8</b> |              | ٩       | S.            |

Para selecionar a imagem que precisa, prima o botão de categoria correspondente (A a O) e, em seguida, utilize as teclas **4>**.

### PT-N20/PT-N25BT

### [Básico]

| Categoria  | Símbo  | los         |             |           |   |             |             |  |  |
|------------|--------|-------------|-------------|-----------|---|-------------|-------------|--|--|
| Pontuação  | @<br># | ,<br>一<br>% | :<br>&<br>? | .,~<br>_! | " | '<br>\<br>i | •<br>/<br>* |  |  |
| Parênteses | (      | )           | [           | ]         | < | >           |             |  |  |

| Categoria  | Símbo    | olos       |                             |      |                               |    |                   |
|------------|----------|------------|-----------------------------|------|-------------------------------|----|-------------------|
| Setas      | -        | -          |                             | ₽    | ₽                             | \$ | $\leftrightarrow$ |
| Matemática | +        | _          | ×                           | ÷    | <u>+</u>                      | =  |                   |
| Unidade    | \$       | ¢          | €                           | £    | ¥                             | 0  |                   |
| Forma      |          | Ο          |                             |      |                               | Δ  | ▼                 |
|            | $\nabla$ | $\star$    | $\overset{\wedge}{\bowtie}$ |      | $\langle \mathcal{L} \rangle$ | V  | $\heartsuit$      |
|            |          | $\diamond$ | •                           | လိုာ | ?                             | •  | +                 |

# [Pictograma]

| Categoria  | Símbo     | los            |                    |          |              |              |              |  |  |
|------------|-----------|----------------|--------------------|----------|--------------|--------------|--------------|--|--|
| Emojis     |           | ۲              | ••                 | $\odot$  |              | L.           | Y            |  |  |
| Família    | Ê         | Ś              | ÷                  | 6        | Ø            | ٢            | (;;)<br>(;;) |  |  |
| Vestuário  | T         |                | $\bigtriangledown$ | ľ        | $\bigotimes$ | T.           | Â            |  |  |
|            | ũ,        |                | X                  | S        | Ĩ            | <b></b>      | g            |  |  |
| Acessórios | රු        | $\square$      |                    |          | Ö            | $\bigotimes$ | 88           |  |  |
|            | Ŵ         |                |                    |          |              |              |              |  |  |
| Comida     | ĕ         | •              | 8                  |          | •            | ð            | ۲            |  |  |
|            | Þ         | Ŵ              |                    | Ś        | $\bigcirc$   |              | Ø            |  |  |
|            | ₩         | <b>ਦ</b>       | Ĩ                  | Ĩ        |              |              |              |  |  |
| Cozinha    | Ø         | D              | Ĉ                  | Ð        | Ā            | ×            | 000          |  |  |
| Saúde      |           | Д              | ā                  | <b>N</b> | āŌ           |              |              |  |  |
| Sinais     | <b>우</b>  | $\delta$       | Ť                  | Ť        | Ġ            | ۳٩           | <b>ئآ</b> ن  |  |  |
|            | ٤Ĵ        | $\oslash$      | •                  | <b>6</b> | *            | $\mathbb{A}$ | A            |  |  |
| Papelaria  | $\square$ | ℅              | Q                  | X        | Q            | ╚            | C            |  |  |
|            |           | ñ              | ₽                  | <b>,</b> |              | $\checkmark$ |              |  |  |
| Eletrónica | <b>a</b>  |                |                    |          |              | ц<br>С       | Ó            |  |  |
|            | <b>•</b>  | <b>u()</b> ))) |                    |          |              |              |              |  |  |

| Categoria   | Símbo      | los          |               |   |       |              |                |  |  |
|-------------|------------|--------------|---------------|---|-------|--------------|----------------|--|--|
| Passatempos | els<br>Els |              | Ţ             | 1 | ij    | Ì            | ß              |  |  |
|             |            | <u>`@</u> `  |               |   |       |              |                |  |  |
| Veículo     | ٩          |              | \$ <b>™</b> ® |   | ₿°0-0 |              |                |  |  |
| Тетро       | *          | <b>^</b>     | Ð             | ₩ | *),   |              |                |  |  |
| Jardim      | Ö          | ٢            | ***           | * | ß     | الله<br>الله | ×              |  |  |
|             | K          | <b>Õ</b>     | Â             |   |       |              |                |  |  |
| Animal      | 5          | $\Box$       | <b>@</b>      | Ĵ | •     | ц<br>С       | Ŷ              |  |  |
|             | 0          |              | Ţ             | • |       | Ł            | <u></u>        |  |  |
|             | Ø          | Č            | K             | ٩ | 7     | <b>f</b>     | N.             |  |  |
| Diversão    | ♪          | Ę            | Пр            | * | ♥,    | Ņ            | $\mathfrak{P}$ |  |  |
|             | 4          | $\mathbf{P}$ | 0             |   | Ø     | <u> </u>     |                |  |  |
|             |            |              |               |   |       |              |                |  |  |
| Evento      | ً          | af the       | Ē             |   | Ö.    |              |                |  |  |
|             | <u>*</u>   | ×.           | Ä             | * | \$    | $\mathbf{x}$ |                |  |  |

# Informações relacionadas

Inserir símbolos

# Página inicial > Editar uma etiqueta > Inserir carateres acentuados Inserir carateres acentuados >> PT-N10 >> PT-N20/PT-N25BT **PT-N10** 1. Insira o caráter que pretende. 2. Prima ( ĂĂÂ~ ). Ø Pode inserir carateres acentuados no modo de maiúsculas. Outra forma de visualizar as variações de acentuação de uma letra é premir sem soltar a tecla dessa letra. PT-N20/PT-N25BT 1. Insira o caráter que pretende. Prima ( ĂĂÂ~ ). 2. 3. Prima ∢ ou ▶ para selecionar um caráter acentuado e, em seguida, prima . Ø Pode inserir carateres acentuados no modo de maiúsculas.

Outra forma de visualizar as variações de acentuação de uma letra é premir sem soltar a tecla dessa letra.

### 🭊 Informações relacionadas

- · Editar uma etiqueta
  - Opções de carateres acentuados

▲ Página inicial > Editar uma etiqueta > Inserir carateres acentuados > Opções de carateres acentuados

# **Opções de carateres acentuados**

Os carateres acentuados apresentados no visor LCD variam em função do seu idioma.

| Caráter | Carateres acentuados |
|---------|----------------------|
| а       | áàâäæãąåāă           |
| A       | Á À Â Ä Æ Ã Ą Å Ā Ă  |
| с       | ÇČĆ                  |
| С       | ÇČĆ                  |
| d       | d'ðđ                 |
| D       | ĎÐ                   |
| е       | éèêëęěėē             |
| E       | ÉÈÊËĘĚĖĒ             |
| g       | ģğ                   |
| G       | ĢĞ                   |
| i       | ÍÌÎÏĮĪI              |
| I       | ÍÌÎÏĮĪİ              |
| k       | ķ                    |
| К       | Ķ                    |
|         | ł í Į ľ              |
| L       | ŁĹĻĽ                 |
| n       | ñňńņ                 |
| N       | ÑŇŃŅ                 |
| o       | óòôøöõœő             |
| 0       | ÓÒÔØÖÕŒŐ             |
| r       | řŕŗ                  |
| R       | ŘŔŖ                  |
| S       | šśşşβ                |
| S       | ŠŚŞŞβ                |
| t       | ťţþ                  |
| Т       | ŤŢÞ                  |

| Caráter | Carateres acentuados |
|---------|----------------------|
| u       | ú ù û ü ų ů ū ű      |
| U       | ÚÙÛŲŮŪŰ              |
| У       | ý ÿ                  |
| Y       | ÝŸ                   |
| Z       | žźż                  |
| Z       | ŽŹŻ                  |

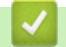

# 🗹 Informações relacionadas

Inserir carateres acentuados

Página inicial > Editar uma etiqueta > Definir atributos de carateres

### Definir atributos de carateres

Quando define os atributos de carateres, esta definição aplica-se a todos os carateres na sua etiqueta.

```
>> PT-N10
>> PT-N20/PT-N25BT
```

### **PT-N10**

- 1. Introduza o texto que pretende.
- 2. Prima (**AA***A*).
- 3. Prima ∢ ou ▶ para selecionar um atributo e, em seguida, prima (→).
- 4. Prima ∢ou ▶ para definir um valor para esse atributo e, em seguida, prima (→)
- 5. Selecione outro atributo para formatar, se necessário. Quando terminar, prima () para imprimir a sua etiqueta.

#### PT-N20/PT-N25BT

- 1. Introduza o texto que pretende.
- 2. Execute uma das seguintes ações:
  - Para definir o tipo de letra, prima (AAA).
  - Para definir o tamanho dos carateres, prima (AAA).
  - Para definir o estilo dos carateres, prima (A A).
  - Para definir a largura dos carateres, prima (Menu). Prima 

     ou 
     para selecionar a opção [Largura] e,
     em seguida, prima 

     .
- 3. Prima ∢ ou ▶ para definir um valor para esse atributo e, em seguida, prima 🛴.
- 4. Selecione outro atributo para formatar, se necessário. Quando terminar, prima (国) para imprimir a sua etiqueta.

#### Informações relacionadas

- Editar uma etiqueta
  - Opções de definição de atributos

▲ Página inicial > Editar uma etiqueta > Definir atributos de carateres > Opções de definição de atributos

# Opções de definição de atributos

### Tipo de letra

| Valor                | Resultado |
|----------------------|-----------|
| Helsinki             | Δ1        |
| F1 (PT-N20/PT-N25BT) |           |
| Brussels             | Δ1        |
| F2 (PT-N20/PT-N25BT) |           |
| Berlin               | A1        |
| F3 (PT-N20/PT-N25BT) | 130       |

### Tamanho dos caracteres

#### Tamanhos disponíveis:

[Pequeno], [Médio], [Grande]

#### Largura de carateres

| Valor  | Resultado |
|--------|-----------|
| Normal | A         |
| x 2    | Α         |
| x 1/2  | Α         |

### Estilo dos carateres

| Valor             | Resultado    |
|-------------------|--------------|
| Normal            | A            |
| Negrito           | Α            |
| Contorno          |              |
| (PT-N20/PT-N25BT) |              |
| Sombra            | $\mathbb{A}$ |
| Itálico           | A            |
| I+Negrito         | Α            |
| Vertical          | <            |

# Informações relacionadas

Definir atributos de carateres

▲ Página inicial > Editar uma etiqueta > Definir o comprimento da etiqueta

# Definir o comprimento da etiqueta

As etiquetas podem ter entre 30 mm e 300 mm de comprimento. Quando seleciona [Automático], o comprimento da etiqueta é automaticamente ajustado com base na quantidade de texto que contém.

>> PT-N10 >> PT-N20/PT-N25BT

### **PT-N10**

- 1. Prima (Menu).
- 2. Prima ∢ou ▶ para selecionar a opção [Comprimento] e, em seguida, prima (→).
- 3. Prima ∢ ou ▶ para definir um valor de comprimento da etiqueta e, em seguida, prima (→).

Se tiver sido selecionado um comprimento específico de etiqueta, é apresentado 📥 no LCD.

### PT-N20/PT-N25BT

- 1. Prima (Menu).
- 2. Prima ∢ ou ▶ para selecionar a opção [Comprimento] e, em seguida, prima 🛴 ].
- 3. Prima  $\triangleleft$  ou  $\blacktriangleright$  para definir um valor de comprimento da etiqueta e, em seguida, prima  $\int_{a}$ .

Se tiver sido selecionado um comprimento específico de etiqueta, é apresentado 🔒 no LCD.

| <ul> <li></li> </ul> | Informações relacionadas |  |  |
|----------------------|--------------------------|--|--|
| •                    | • Editar uma etiqueta    |  |  |
| ٦                    | Tópicos relacionados:    |  |  |
| •                    | Definir margens          |  |  |

▲ Página inicial > Editar uma etiqueta > Definir sublinhar ou moldura

### Definir sublinhar ou moldura

Pode definir um estilo de sublinhado ou uma moldura antes ou depois de digitar o texto da etiqueta.

```
>> PT-N10
>> PT-N20/PT-N25BT
```

### **PT-N10**

- 1. Prima ( ).
- 2. Prima ∢ou ▶ para selecionar um sublinhado ou uma moldura e, em seguida, prima (→).

#### PT-N20/PT-N25BT

- 1. Prima ( 🗖 ).
- 2. Prima ∢ ou ▶ para selecionar um sublinhado ou uma moldura e, em seguida, prima 🛴).

### Informações relacionadas

- · Editar uma etiqueta
  - Opções de sublinhado e moldura

▲ Página inicial > Editar uma etiqueta > Definir sublinhar ou moldura > Opções de sublinhado e moldura

# Opções de sublinhado e moldura

#### >> PT-N10 >> PT-N20/PT-N25BT

### **PT-N10**

| Estilo     | Sublinhado/Molduras |
|------------|---------------------|
| Sublinhado | <u>12345</u>        |
| Redondo    |                     |
| Quadrado   |                     |
| Octógono   |                     |
| Bolha      |                     |
| Estrela    |                     |
| Coração    |                     |
| Flor       |                     |
| Passeio    |                     |
| Unicórnio  |                     |

## PT-N20/PT-N25BT

| Estilo     | Sublinhado/Molduras |
|------------|---------------------|
| Sublinhado | <u>12345</u>        |
| Redondo    |                     |
| Quadrado   |                     |
| Octógono   |                     |
| Bolha      |                     |
| Estrela    |                     |
| Coração    |                     |
| Flor       | ->***<br>**<br>->** |
| Viagem     |                     |
| Unicórnio  |                     |
| Sereia     |                     |
| Peter Pan  |                     |

| Estilo               | Sublinhado/Molduras |           |
|----------------------|---------------------|-----------|
| Doces                |                     |           |
| Animais de estimação | 3                   |           |
| Decoração            | <                   | $\supset$ |

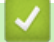

# 🔽 Informações relacionadas

• Definir sublinhar ou moldura

Página inicial > Imprimir etiquetas

# Imprimir etiquetas

- Pré-visualizar etiquetas
- Imprimir etiquetas
- Definir margens
- Ajustar o comprimento da etiqueta
- Ajustar a densidade da impressão

▲ Página inicial > Imprimir etiquetas > Pré-visualizar etiquetas

# Pré-visualizar etiquetas

Pode pré-visualizar etiquetas antes de as imprimir para garantir que estão corretas.

```
>> PT-N10
>> PT-N20/PT-N25BT
```

### **PT-N10**

Prima (Q).

O visor LCD apresenta todo o texto e o comprimento da etiqueta (polegadas/mm) e, em seguida, regressa ao texto original.

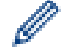

Ø

Apenas é possível pré-visualizar o texto. O estilo de tipo de letra, tamanho, sublinhado, molduras e outras funcionalidades não podem ser pré-visualizados.

#### PT-N20/PT-N25BT

Prima (Q).

O visor LCD apresenta uma imagem da etiqueta e respetivo comprimento (polegadas/mm).

- Prima 4 ou ▶ para percorrer para a esquerda ou para a direita na imagem de pré-visualização.

- A etiqueta impressa pode diferir da imagem de pré-visualização devido a resolução do LCD.

#### Informações relacionadas

Imprimir etiquetas

Página inicial > Imprimir etiquetas > Imprimir etiquetas

## Imprimir etiquetas

Para cortar a etiqueta impressa, prima a alavanca da unidade de corte da fita no canto superior esquerdo da rotuladora eletrónica quando aparecer a mensagem [Cortar] no LCD.

Para poupar fita, podem ser impressas múltiplas cópias da mesma etiqueta numa parte contínua de fita. Cada etiqueta é separada por pontos impressos (:). Corte as etiquetas na marca : com a tesoura para as separar.

# NOTA

- Para evitar danos na fita, não pressione a alavanca da unidade de corte da fita enquanto a mensagem [Aguarde] for apresentada no LCD.
- Não puxe a etiqueta quando a rotuladora eletrónica a estiver a ejetar da ranhura de saída de fita. Se o fizer, a fita com tinta poderá ser descarregada com a fita, tornando a fita inutilizável.
- Não bloqueie a ranhura de saída da fita durante a impressão. Se o fizer, a fita poderá encravar.

#### >> PT-N10 >> PT-N20/PT-N25BT

#### **PT-N10**

- 1. Após criar a sua etiqueta, prima  $(\blacksquare)$ .
- 2. Prima ∢ ou ▶ para alterar o número de cópias e, em seguida, prima (国) ou (→)

Também pode especificar o número de cópias ao utilizar as teclas numéricas.

- A etiqueta é impressa as vezes que especificar. Cada cópia é separada por pontos impressos (:), que funcionam como guias de corte.
- Corte ao longo dos pontos impressos (:) com uma tesoura após a impressão da etiqueta. O comprimento de cada etiqueta corresponde ao valor definido no menu [Comprimento].
- Se a etiqueta impressa estiver demasiado escura ou clara, ajuste a densidade da impressão e volte a imprimir a etiqueta.

### PT-N20/PT-N25BT

1. Após criar a sua etiqueta, prima  $(\blacksquare)$ .

Prima ◄ ou ► para alterar o número de cópias e, em seguida, prima (国) ou

· Também pode especificar o número de cópias ao utilizar as teclas numéricas.

Se apenas precisar de uma etiqueta, prima  $(\blacksquare)$  duas vezes.

- A etiqueta é impressa as vezes que especificar. Cada cópia é separada por pontos impressos (:), que funcionam como guias de corte.
- Corte ao longo dos pontos impressos (:) com uma tesoura após a impressão da etiqueta. O comprimento de cada etiqueta corresponde ao valor definido no menu [Comprimento].

#### 📕 Informações relacionadas

- Imprimir etiquetas
  - Impressão sequencial

• Impressão espelho

# Tópicos relacionados:

• Ajustar a densidade da impressão

▲ Página inicial > Imprimir etiquetas > Imprimir etiquetas > Impressão sequencial

# Impressão sequencial

#### Modelos Relacionados: PT-N20/PT-N25BT

Pode imprimir até nove etiquetas sequenciais de uma só vez com a numeração automática. Esta funcionalidade, permite aumentar automaticamente o número inicial em um em cada etiqueta consecutiva.

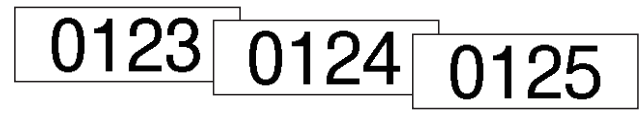

- 1. Introduza o número inicial.
- 2. Prima ◀ ou ► para deslocar o cursor para o dígito que pretende aumentar.
- 3. Prima (♠) e (国).
- 4. Prima ∢ ou ▶ para ver a opção [Numeração] e, em seguida, prima ∠.).
- 5. Prima  $\triangleleft$  ou  $\blacktriangleright$  para selecionar o valor final do número de série e, em seguida, prima ( $\blacksquare$ ) ou  $\bigcirc$ .

#### Informações relacionadas

· Imprimir etiquetas

▲ Página inicial > Imprimir etiquetas > Imprimir etiquetas > Impressão espelho

# Impressão espelho

#### Modelos Relacionados: PT-N20/PT-N25BT

Utilize fita transparente quando utilizar a opção de impressão em espelho, para que as etiquetas possam ser lidas corretamente a partir do lado oposto quando aplicadas superfícies de vidro ou outras superfícies transparentes.

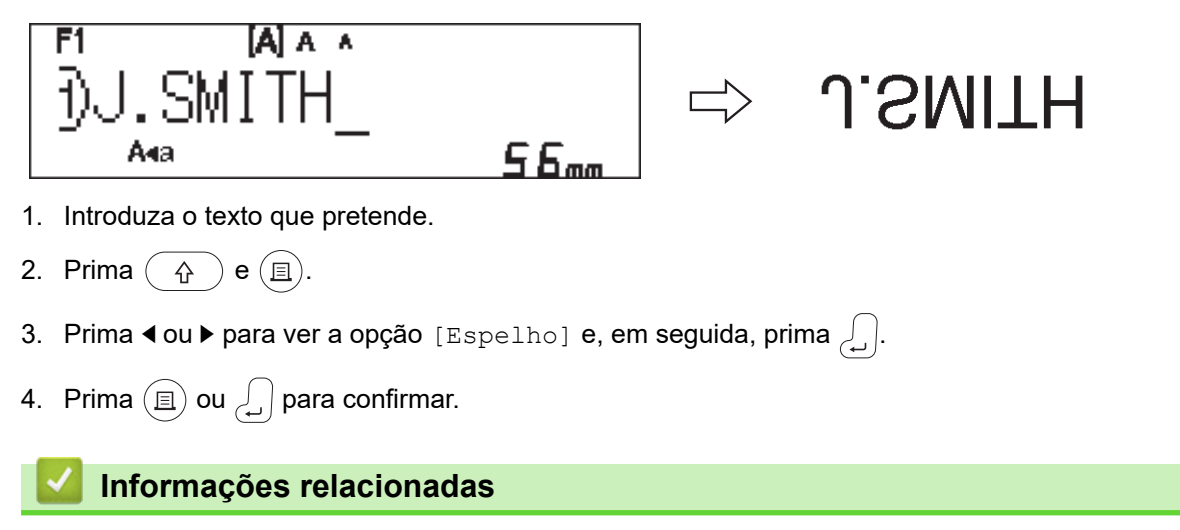

Imprimir etiquetas

▲ Página inicial > Imprimir etiquetas > Definir margens

## Definir margens

Pode selecionar as opções de margem, independentemente do comprimento da etiqueta.

Mais informação >> Informações relacionadas: Opções de margem

```
>> PT-N10
>> PT-N20/PT-N25BT
```

### **PT-N10**

- 1. Prima (Menu).
- 2. Prima ∢ou ▶ para ver a opção [Margem] e, em seguida, prima (→).
- Prima ◀ ou ► para selecionar a opção [Estreito], [Metade], [Cheio] ou [Imp cadeia] e, em seguida, prima (→).

### PT-N20/PT-N25BT

- 1. Prima (Menu).
- 2. Prima ∢ ou ▶ para ver a opção [Margem] e, em seguida, prima 💭.
- Prima ◀ ou ▶ para selecionar a opção [Estreito], [Metade], [Cheio] ou [Imp cadeia] e, em seguida, prima

#### Informações relacionadas

- · Imprimir etiquetas
  - Opções de margem

▲ Página inicial > Imprimir etiquetas > Definir margens > Opções de margem

# Opções de margem

Esta tabela apresenta a forma como as diferentes opções de margem são apresentadas nas etiquetas.

| ABC | Área de impressão |
|-----|-------------------|
|     | Margem            |

| Definição | Descrição                                                                                                    | Exemplo                                                                                                    |
|-----------|----------------------------------------------------------------------------------------------------|----------------------------------------------------------------------------------------------------|
| Estreito  | A fita alimenta automaticamente 10,5<br>mm em primeiro lugar e, em seguida,<br>cada etiqueta é impressa deixando<br>uma margem de 4 mm antes e depois<br>do texto. | <ul> <li>Quando o comprimento da etiqueta é de cerca de 26 mm ou superior:</li> <li>2 2 2 2</li> <li>ABC : ABC</li> <li>ABC : ABC</li> <li>1 2</li> <li>1. Cerca de 10,5 mm</li> <li>2. 4 mm</li> <li>Quando o comprimento da etiqueta é de cerca de 26 mm ou inferior</li> <li>Se imprimir uma única etiqueta:</li> <li>2 2 2</li> <li>. A</li> <li>. A</li> <li>.</li></ul> |
| Metade    | Cada etiqueta tem uma margem de<br>12 mm antes e depois do texto.                                                                                                  | ABC<br>1 1<br>1. Cerca de 12 mm                                                                                                    |
| Cheio     | Cada etiqueta tem uma margem de<br>20 mm antes e depois do texto.                                                                                                  | ABC<br>1 1<br>1. Cerca de 20 mm                                                                                                    |

| Definição               | Descrição                                                                                                    | Exemplo                                                      |
|-------------------------|----------------------------------------------------------------------------------------------------|--------------------------------------------------------------|
| Imp cadeia <sup>1</sup> | <ul> <li>Selecione esta definição ao<br/>imprimir várias etiquetas com<br/>margens mínimas.</li> <li>A fita alimenta automaticamente<br/>10,5 mm em primeiro lugar e, em<br/>seguida, cada etiqueta é impressa<br/>deixando uma margem de 2 mm<br/>antes e depois do texto.</li> </ul>                                                                                                    | 2 3<br>ABC ABC<br>1 2<br>1. Cerca de 10,5 mm                 |
|                         | <ul> <li>A posição de corte está definida<br/>no meio da área de impressão<br/>depois de ter sido impressa a<br/>última etiqueta. Quando a<br/>mensagem Alimentar OK? é<br/>apresentada no LCD, prima</li> <li>) / ) para alimentar a fita,<br/>caso contrário parte do texto pode<br/>ficar cortada. Não tente puxar a<br/>fita, dado que fazê-lo pode<br/>danificar a cassete de fita.</li> <li>Prima ) para regressar ao<br/>ecrã de introdução de texto.</li> </ul> | <ol> <li>2 mm</li> <li>Posição de paragem da fita</li> </ol> |

1 (PT-N25BT) O tamanho da margem é diferente quando a Impressão em cadeia está definida na rotuladora na aplicação Brother P-touch Design&Print 2. Quando a Impressão em cadeia está definida na rotuladora, é impressa uma margem ligeiramente mais pequena.

# 🕗 Informações relacionadas

• Definir margens

Página inicial > Imprimir etiquetas > Ajustar o comprimento da etiqueta

## Ajustar o comprimento da etiqueta

```
Modelos Relacionados: PT-N10
```

Quando a cassete de fita estiver praticamente vazia, o comprimento da etiqueta impressa pode ser menos preciso. Neste caso, ajuste manualmente o comprimento da etiqueta.

Estão disponíveis 11 níveis para esta definição: -5, -4, -3, -2, -1, 0, +1, +2, +3, +4, +5 Cerca de 1% do comprimento total da etiqueta é ajustado em um nível.

- 1. Prima (Menu).
- 2. Prima ∢ ou ▶ para ver a opção [AjustarCompr] e, em seguida, prima (→).
- 3. Prima ∢ ou ▶ para ver a opção [-5 +5] e, em seguida, prima (→).

#### Informações relacionadas

• Imprimir etiquetas

▲ Página inicial > Imprimir etiquetas > Ajustar a densidade da impressão

# Ajustar a densidade da impressão

#### Modelos Relacionados: PT-N10

- 1. Prima (Menu).
- 2. Prima ∢ ou ▶ para ver a opção [DensImpress] e, em seguida, prima (→).
- 3. Prima ∢ ou ▶ para selecionar o número pretendido de [Definir 1 4] e, em seguida, prima (→).

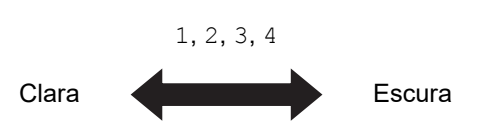

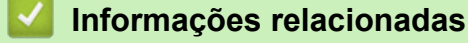

• Imprimir etiquetas

▲ Página inicial > Utilizar a memória de ficheiros

# Utilizar a memória de ficheiros

- Guardar ficheiros de etiquetas
- Imprimir ou abrir uma etiqueta guardada

Página inicial > Utilizar a memória de ficheiros > Guardar ficheiros de etiquetas

## Guardar ficheiros de etiquetas

Pode guardar até 10 etiquetas e abri-las novamente para impressão quando desejar. Cada ficheiro de etiquetas pode conter um máximo de 80 carateres. Também pode editar e substituir etiquetas guardadas.

| >> | PT-N10          |
|----|-----------------|
| >> | PT-N20/PT-N25BT |

#### **PT-N10**

Ø

- 1. Introduza o texto e formate a etiqueta.
- 2. Prima (Menu).
- 3. Prima ∢ou ▶ para ver a opção [Ficheiro] e, em seguida, prima (→).
- Prima ◀ ou ► para ver a opção [Guardar] e, em seguida, prima (→).
- 5. Prima ∢ou ▶ para selecionar um número de ficheiro e, em seguida, prima (→).

Se for apresentada a mensagem [Substituir?] no LCD, prima as teclas ◀ ou ▶ para atribuir um número diferente ao seu ficheiro ou substituir o ficheiro existente que está a utilizar este número.

### PT-N20/PT-N25BT

- 1. Introduza o texto e formate a etiqueta.
- 2. Prima (Menu).
- 3. Prima ∢ou ▶ para ver a opção [Ficheiro] e, em seguida, prima ∠.).
- 4. Prima ∢ ou ▶ para ver a opção [Guardar] e, em seguida, prima ∠.
- 5. Prima ∢ ou ▶ para selecionar um número de ficheiro e, em seguida, prima 🛴

Se for apresentada a mensagem [Substituir?] no LCD, prima as teclas ◀ ou ▶ para atribuir um número diferente ao seu ficheiro ou substituir o ficheiro existente que está a utilizar este número.

#### Informações relacionadas

Utilizar a memória de ficheiros

A Página inicial > Utilizar a memória de ficheiros > Imprimir ou abrir uma etiqueta guardada

## Imprimir ou abrir uma etiqueta guardada

>> PT-N10 >> PT-N20/PT-N25BT

#### **PT-N10**

- 1. Prima (Menu).
- 2. Prima ∢ou ▶ para ver a opção [Ficheiro] e, em seguida, prima (→).
- 3. Execute uma das seguintes ações:

| Opção    | Descrição                                                                        |
|----------|----------------------------------------------------------------------------------|
| Abrir    | a. Prima ∢ ou ▶ para ver a opção Abrir e, em seguida, prima 争.                   |
|          | b. Prima ৰ ou ▶ para selecionar um ficheiro e, em seguida, prima 🔔.              |
| Imprimir | a. Prima ∢ ou ▶ para ver a opção Imprimir e, em seguida, prima 🕡.                |
|          | b. Prima ∢ ou ▶ para selecionar um ficheiro e, em seguida, prima 🔎.              |
|          | c. Prima ∢ ou ▶ para alterar o número de cópias e, em seguida, prima (凰) ou (✔). |

#### PT-N20/PT-N25BT

- 1. Prima (Menu).
- 2. Prima ∢ ou ▶ para ver a opção [Ficheiro] e, em seguida, prima 💭.
- 3. Execute uma das seguintes ações:

| Opção    | Descrição                                                                       |
|----------|---------------------------------------------------------------------------------|
| Abrir    | a. Prima ∢ ou ▶ para ver a opção Abrir e, em seguida, prima 💭.                  |
|          | b. Prima ◀ ou ▶ para selecionar um ficheiro e, em seguida, prima J.             |
| Imprimir | a. Prima ∢ ou ▶ para ver a opção Imprimir e, em seguida, prima .                |
|          | b. Prima ৰ ou ▶ para selecionar um ficheiro e, em seguida, prima J.             |
|          | c. Prima ◀ ou ▶ para alterar o número de cópias e, em seguida, prima (国) ou []. |

| Informações relacionadas        |  |
|---------------------------------|--|
| Utilizar a memória de ficheiros |  |

▲ Página inicial > Imprimir etiquetas utilizando dispositivos móveis

# Imprimir etiquetas utilizando dispositivos móveis

Modelos Relacionados: PT-N25BT

- Instale a aplicação Brother P-touch Design&Print 2
- Ligar a rotuladora a um dispositivo móvel através de Bluetooth
- Criar etiquetas e imprimi-las utilizando um dispositivo móvel

Página inicial > Imprimir etiquetas utilizando dispositivos móveis > Instale a aplicação Brother P-touch Design&Print 2

# Instale a aplicação Brother P-touch Design&Print 2

Modelos Relacionados: PT-N25BT

Utilize a aplicação Brother P-touch Design&Print 2 para criar etiquetas e imprimi-las diretamente a partir do seu iPhone, iPad e dispositivo móvel Android<sup>™</sup>.

| Aplicação                      | Funcionalidades                                                                 |  |
|--------------------------------|---------------------------------------------------------------------------------|--|
| Brother P-touch Design&Print 2 | Desenhe e crie etiquetas elegantes para aplicações profissionais ou domésticas. |  |
|                                |                                                                                 |  |

Para obter mais informações sobre as aplicações para dispositivos móveis disponíveis para a sua impressora, visite <u>https://support.brother.com/g/d/f5f9</u>

| $\checkmark$ | Informações relacionadas |
|--------------|--------------------------|
|              |                          |

Imprimir etiquetas utilizando dispositivos móveis

▲ Página inicial > Imprimir etiquetas utilizando dispositivos móveis > Ligar a rotuladora a um dispositivo móvel através de Bluetooth

# Ligar a rotuladora a um dispositivo móvel através de Bluetooth

#### Modelos Relacionados: PT-N25BT

Quando iniciar a aplicação Brother P-touch Design&Print 2 pela primeira vez, é necessário ligar a rotuladora ao seu dispositivo móvel.

- 1. Ligue a rotuladora eletrónica.
- 2. Ative a função de Bluetooth da rotuladora.
  - a. Prima (Menu).

Ø

- b. Prima ∢ ou ▶ para ver a opção [Bluetooth] e, em seguida, prima ∠.).
- c. Prima ∢ ou ▶ para ver a opção [Bluetooth Lg/Dsg] e, em seguida, prima ∠.
- d. Prima < ou ▶ para selecionar [Ligar] e depois prima .
- 3. Ative o Bluetooth no ecrã de definições do seu dispositivo móvel.

Não selecione a sua rotuladora Brother do ecrã de Bluetooth do seu dispositivo móvel. Irá selecionar a rotuladora utilizando a aplicação no próximo passo.

- 4. Inicie a aplicação Brother P-touch Design&Print 2 no dispositivo móvel.
- Quando a aplicação for iniciada, toque na rotuladora no ecrã de seleção correspondente na aplicação.
   O LED de Bluetooth da rotuladora pisca a verde.

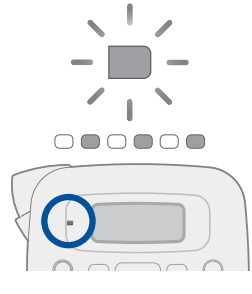

#### Informações relacionadas

· Imprimir etiquetas utilizando dispositivos móveis

Página inicial > Imprimir etiquetas utilizando dispositivos móveis > Criar etiquetas e imprimi-las utilizando um dispositivo móvel

# Criar etiquetas e imprimi-las utilizando um dispositivo móvel

Modelos Relacionados: PT-N25BT

Certifique-se de que a rotuladora eletrónica está ligada ao seu dispositivo móvel através de Bluetooth.

- 1. Inicie a aplicação de impressão de etiquetas no seu dispositivo móvel.
- 2. Selecione o modelo ou desenho de etiqueta.

Também pode selecionar uma etiqueta ou imagem que tenha criado anteriormente e imprimi-la.

3. Selecione o menu de impressão na aplicação de impressão de etiquetas para imprimir a sua etiqueta.

### $\checkmark$

Ø

### Informações relacionadas

Imprimir etiquetas utilizando dispositivos móveis

Página inicial > Manutenção de rotina

# Manutenção de rotina

• Manutenção
Página inicial > Manutenção de rotina > Manutenção

# Manutenção

• PT-N10

Retire sempre as pilhas antes de realizar a manutenção de rotina da rotuladora eletrónica.

PT-N20/PT-N25BT

Retire sempre as pilhas e desligue o transformador de corrente antes de realizar a manutenção de rotina da rotuladora eletrónica.

- >> Limpar a unidade
- >> Limpar a cabeça de impressão e a ranhura de saída da fita
- >> Limpar a lâmina de corte
- >> Virar a placa da unidade de corte ao contrário

### Limpar a unidade

- 1. Limpe qualquer pó e marcas da rotuladora eletrónica com um pano macio e seco.
- 2. Utilize um pano ligeiramente humedecido em marcas difíceis de remover.

Não use diluente, benzeno, álcool ou qualquer outro solvente orgânico. Estes podem deformar ou danificar a caixa da rotuladora eletrónica.

### Limpar a cabeça de impressão e a ranhura de saída da fita

O aparecimento de riscas, etiquetas impressas com pouca qualidade ou quando a fita não é alimentada corretamente costuma ser indicativo de que a cabeça de impressão e a ranhura de saída da fita estão sujas.

Limpe-as com uma cotonete.

- PT-N10

Ø

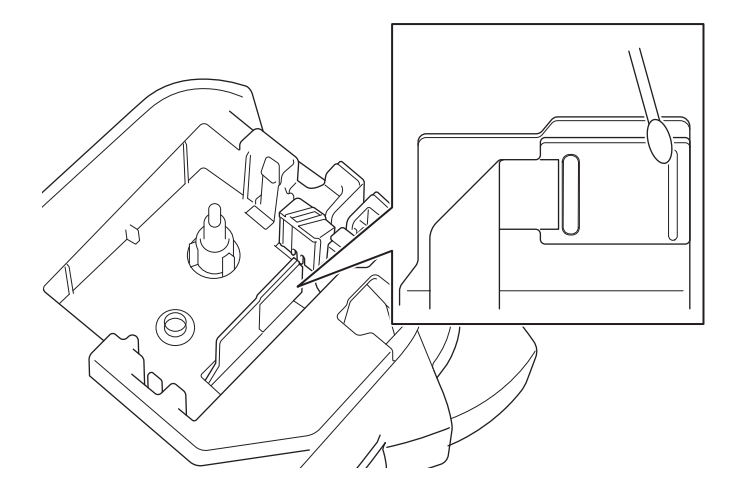

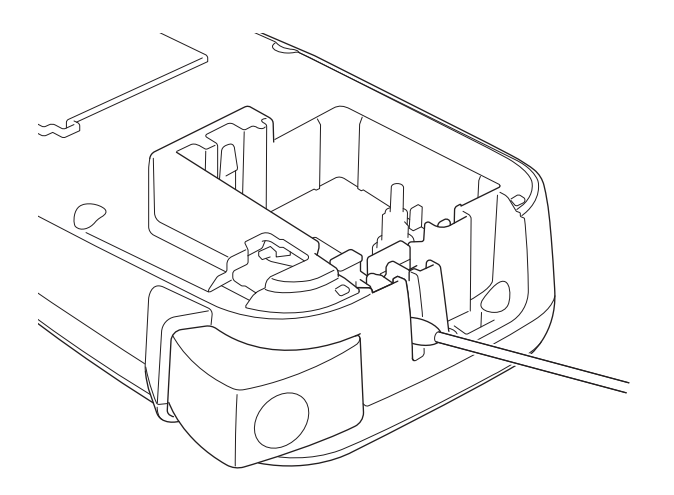

- PT-N20/PT-N25BT

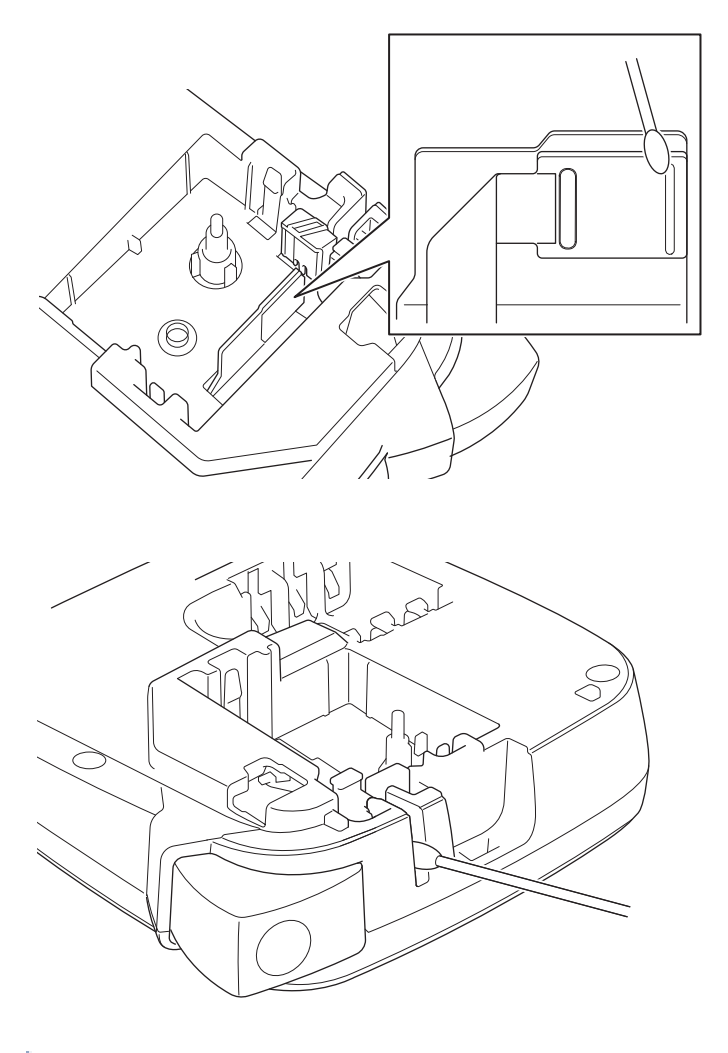

Não toque diretamente na cabeça de impressão com as mãos desprotegidas.

## Limpar a lâmina de corte

Ø

Cola da fita pode acumular-se na lâmina de corte após uma utilização continuada, o que pode resultar num corte de má qualidade. Se a lâmina de corte não cortar devidamente a fita, retire os resíduos com um bocado de papel Letter ou A4:

1. Dobre um pedaço de papel três vezes, conforme ilustrado.

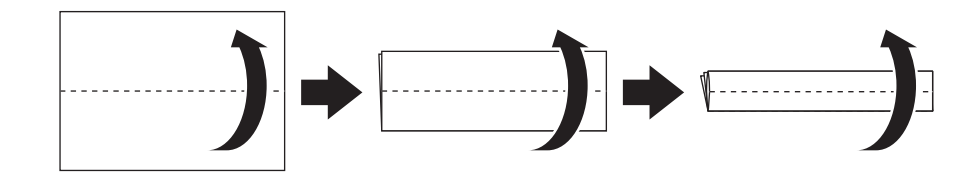

2. Abra a tampa do compartimento da cassete de fita e coloque o papel dobrado entre a placa de unidade de corte e a unidade de corte da fita.

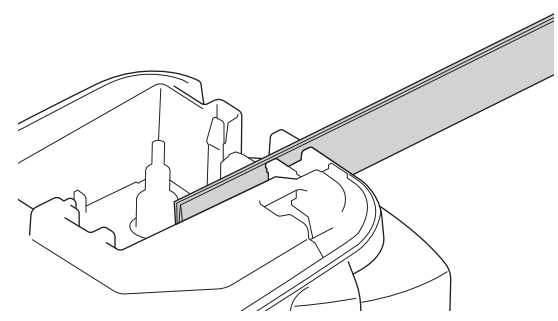

3. Feche a tampa do compartimento da cassete de fita e pressione a alavanca da unidade de corte da fita três vezes.

Esta ação limpa a lâmina e corta o papel.

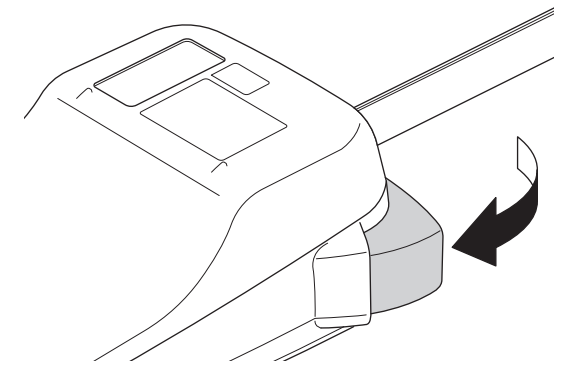

4. Abra a tampa do compartimento da cassete de fita e retire o papel.

Se a qualidade do corte continuar má, repita estes passos.

#### Virar a placa da unidade de corte ao contrário

A lâmina de corte fica romba após uma utilização continuada e não consegue cortar a fita devidamente. Virar a placa da unidade de corte ao contrário permite-lhe continuar a cortar com o outro lado.

A placa da unidade de corte só pode ser virada uma vez para melhorar o corte.

- PT-N10

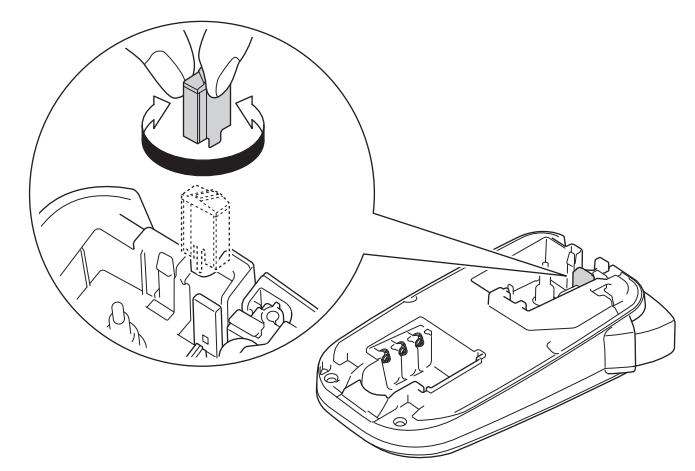

- PT-N20/PT-N25BT

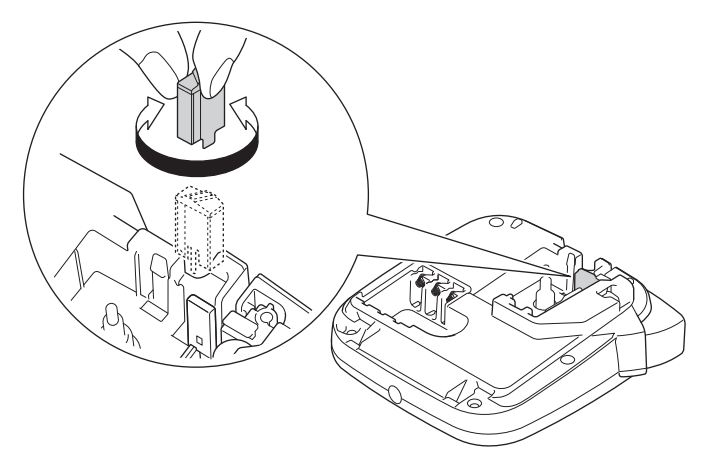

Se o problema persistir, contacte o Serviço de Apoio ao Cliente da Brother ou o seu Revendedor Brother local.

# 🦉 Informações relacionadas

Manutenção de rotina

Página inicial > Solução de problemas

# Solução de problemas

- Se tiver dificuldades com a sua rotuladora eletrónica
- Mensagens de erro e de manutenção
- Verificar as informações da versão
- Reiniciar a rotuladora eletrónica

▲ Página inicial > Solução de problemas > Se tiver dificuldades com a sua rotuladora eletrónica

# Se tiver dificuldades com a sua rotuladora eletrónica

Este capítulo explica como resolver problemas típicos que podem ocorrer na utilização da rotuladora eletrónica.

Se continuar com problemas ➤> *Informações relacionadas* Se, após a leitura dos tópicos, não conseguir resolver o problema, visite o Brother support website em <u>support.brother.com/faqs</u>.

| Problema                                                                                          | Solução                                                                                                    |
|---------------------------------------------------------------------------------------------------|----------------------------------------------------------------------------------------------------|
| A rotuladora eletrónica não                                                                       | Certifique-se de que a cassete de fita está inserida corretamente.                                                                                                    |
| imprime.                                                                                          | <ul> <li>Se a cassete de fita estiver vazia, substitua-a. Para encomendar consumíveis e<br/>acessórios, visite <u>go.brother/original</u>.</li> </ul>                                                                                                    |
|                                                                                                   | <ul> <li>Certifique-se de que a tampa do compartimento da cassete de fita está firmemente<br/>fechada.</li> </ul>                                                                                                    |
|                                                                                                   | Certifique-se de que a rotuladora eletrónica está ligada.                                                                                                    |
|                                                                                                   | Se a cabeça de impressão estiver suja, limpe-a com uma cotonete.                                                                                                    |
|                                                                                                   | PT-N25BT: Confirme o seguinte:                                                                                                    |
|                                                                                                   | <ul> <li>A definição de Bluetooth do seu dispositivo móvel está ativada.</li> </ul>                                                                                                    |
|                                                                                                   | <ul> <li>A rotuladora eletrónica está ligada ao seu dispositivo móvel através de<br/>Bluetooth.</li> </ul>                                                                                                    |
|                                                                                                   | <ul> <li>A rotuladora eletrónica está selecionada na aplicação Brother P-touch<br/>Design&amp;Print 2.</li> </ul>                                                                                                    |
|                                                                                                   | - A rotuladora eletrónica não está emparelhada com outro dispositivo.                                                                                                    |
|                                                                                                   | <ul> <li>A rotuladora eletrónica e o seu dispositivo móvel estão dentro do alcance para<br/>comunicarem.</li> </ul>                                                                                                    |
|                                                                                                   | <ul> <li>Não existem dispositivos emissores de ondas de rádio (por exemplo, um forno<br/>micro-ondas) nas proximidades.</li> </ul>                                                                                                    |
| A fita não é alimentada                                                                           | Se a fita estiver dobrada, corte a secção dobrada.                                                                                                    |
| <ul> <li>corretamente.</li> <li>A fita fica presa dentro<br/>da rotuladora eletrónica.</li> </ul> | <ul> <li>Se a fita estiver encravada, retire a cassete de fita, retire a fita encravada e corte<br/>qualquer secção de fita danificada. Para evitar encravamentos da fita, limpe a<br/>unidade de corte da fita e a ranhura de saída da fita. ➤&gt; Tópicos relacionados</li> </ul> |
|                                                                                                   | Certifique-se de que a extremidade da fita passa pela guia da fita.                                                                                                    |
|                                                                                                   | <ul> <li>Confirme que a fita está virada para a ranhura de saída da fita.</li> </ul>                                                                                                    |
|                                                                                                   | Retire a cassete de fita e volte a instalá-la.                                                                                                    |
|                                                                                                   | <ul> <li>Assegure-se de que a cassete de fita fica corretamente ajustada entre as molas<br/>quando encaixar no devido lugar.</li> </ul>                                                                                                    |
| Ocorreu um erro ao utilizar<br>uma aplicação móvel.                                               | Aceda ao menu de definições da sua aplicação para dispositivos móveis e selecione<br>Support (Suporte) > Perguntas mais frequentes e Resolução de problemas.                                                                                                    |
| O visor LCD não responde.                                                                         | • PT-N10: Retire as pilhas, prima sem soltar () durante alguns segundos e, em                                                                                                    |
|                                                                                                   | seguida, aguarde pelo menos 10 minutos.                                                                                                    |
|                                                                                                   | • PT-N20/PT-N25BT: Desligue o transformador de corrente, retire as pilhas, prima                                                                                                    |
|                                                                                                   | sem soltar $(\textcircled{0})$ durante alguns segundos e, em seguida, aguarde, pelo menos, 10                                                                                                    |
|                                                                                                   | minutos.                                                                                                    |
|                                                                                                   | <ul> <li>Reponha a memória interna para as predefinições de fábrica.</li> </ul>                                                                                                    |
|                                                                                                   | Mais informação <b>&gt;&gt;</b> <i>Tópicos relacionados</i> : Reiniciar a rotuladora eletrónica                                                                                                    |
| O visor LCD fica em branco                                                                        | PT-N10: Verifique se as pilhas foram colocadas corretamente.                                                                                                    |
| depois de ligar a<br>alimentação.                                                                 | <ul> <li>PT-N20/PT-N25BT: Verifique se as pilhas foram colocadas corretamente e se o<br/>transformador de corrente está devidamente ligado.</li> </ul>                                                                                                    |
| As mensagens no visor                                                                             | Defina o idioma que pretende para o visor LCD.                                                                                                    |
| LCD são apresentadas num idioma estrangeiro.                                                      | Mais informação >> Tópicos relacionados: Definir o idioma                                                                                                    |
| A rotuladora eletrónica para ao imprimir uma etiqueta.                                            | <ul> <li>Se estiver visível fita com faixas, isso indica que chegou ao fim da fita. Substitua a<br/>cassete de fita.</li> </ul>                                                                                                    |
|                                                                                                   | PT-N10: Substitua as pilhas.                                                                                                    |

| Problema                                                                                              | Solução                                                                                                    |
|----------------------------------------------------------------------------------------------------|----------------------------------------------------------------------------------------------------|
|                                                                                                    | <ul> <li>PT-N20/PT-N25BT: Substitua todas as pilhas ou ligue diretamente o transformador<br/>de corrente à rotuladora eletrónica.</li> </ul>                                                                                                    |
| Não estão disponíveis<br>ficheiros de etiquetas<br>anteriormente guardados.                           | <ul> <li>PT-N10: Todos os ficheiros guardados na memória interna serão eliminados se as pilhas estiverem fracas ou gastas.</li> <li>PT-N20/PT-N25BT: Todos os ficheiros guardados na memória interna serão eliminados se as pilhas estiverem fracas, gastas ou se o transformador de corrente for desligado.</li> </ul>                                                                                                    |
| A fita com tinta está<br>separada do rolo de tinta.                                                   | Se a fita de tinta se tiver partido, substitua a cassete de fita. Se não estiver danificada,<br>deixe a fita sem a cortar, retire cuidadosamente a cassete de fita e enrole a fita de tinta<br>solta para dentro da bobina.<br>Mais informação ➤ <i>Tópicos relacionados</i> : Inserir uma cassete de fita                                                                                                    |
| Não sei o número da<br>versão do firmware da<br>rotuladora eletrónica.<br>(PT-N25BT)                  | Pode confirmar o número da versão do firmware e outras informações no visor LCD.<br>Mais informação ➤➤ <i>Tópicos relacionados</i> : Verificar as informações da versão                                                                                                    |
| Quando se imprime a<br>etiqueta, há demasiado<br>espaço (margem larga) em<br>ambos os lados do texto. | Graças à sua conceção, a rotuladora eletrónica introduz uma determinada margem<br>sempre que imprime uma nova etiqueta. O comprimento da margem depende das<br>definições "Opções de margem". Selecione a opção Estreito ou Imp cadeia para<br>margens mais pequenas.<br>Mais informação ➤➤ <i>Tópicos relacionados</i> : Opções de margem                                                                                                    |
| Não é possível aumentar o tamanho do tipo de letra.                                                   | O tipo de letra já está no tamanho máximo para a largura da etiqueta ou o comprimento da etiqueta foi definido, existindo assim um limite do tamanho do tipo de letra para evitar exceder o comprimento definido.                                                                                                    |
| Quando são impressas<br>várias etiquetas, a última<br>etiqueta é incorretamente<br>cortada.           | Quando a opção Imp cadeia está ativada, alimente a fita para ejetar a última etiqueta impressa e pressione a alavanca da unidade de corte da fita para cortar manualmente a etiqueta.                                                                                                    |
| A rotuladora eletrónica não<br>funciona normalmente.                                                  | <ul> <li>PT-N10: Retire as pilhas, prima sem soltar () durante alguns segundos e, em seguida, aguarde pelo menos 10 minutos antes de voltar a ligar.</li> <li>PT-N20/PT-N25BT: Desligue o transformador de corrente, retire as pilhas, prima sem soltar () durante alguns segundos e, em seguida, aguarde, pelo menos, 10 minutos antes de voltar a ligar.</li> <li>Reponha a memória interna para as predefinições de fábrica.<br/>Mais informação &gt;&gt; Tópicos relacionados: Reiniciar a rotuladora eletrónica</li> </ul> |
| Não é possível ligar a<br>rotuladora e o dispositivo<br>móvel através de Bluetooth.<br>(PT-N25BT)     | <ul> <li>Desligue a rotuladora e volte a ligá-la.</li> <li>Se o erro de comunicação não desaparecer, verifique o ecrã de Bluetooth do seu dispositivo móvel. Se o nome da rotuladora (PT-N25BT) estiver listado no ecrã, cancele o registo tocando no botão de informações ou no botão de definições apresentado junto ao nome da rotuladora.</li> <li>Experimente voltar a ligar a rotuladora na aplicação Brother P-touch Design&amp;Print 2.</li> <li>Mais informação ➤ Tópicos relacionados</li> </ul>                      |
| Quando o autocolante verde que mantém a fita no                                                       | Com cuidado, volte a colocar a película protetora na fita, conforme ilustrado.                                                                                                    |

# Problema Solução lugar foi descolado, a película protetora também se soltou. Image: Constraint of the second second seco

# 🎴 Informações relacionadas

Solução de problemas

## Tópicos relacionados:

- Reiniciar a rotuladora eletrónica
- Definir o idioma
- Verificar as informações da versão
- Opções de margem
- Inserir uma cassete de fita
- Ligar a rotuladora a um dispositivo móvel através de Bluetooth

▲ Página inicial > Solução de problemas > Mensagens de erro e de manutenção

# Mensagens de erro e de manutenção

#### >> PT-N10 >> PT-N20/PT-N25BT

## **PT-N10**

| Mensagem     | Causa/Resolução                                                                                                   |
|--------------|----------------------------------------------------------------------------------------------------|
| A arrefecer! | Se a cabeça de impressão ficar demasiado quente, a sua rotuladora eletrónica deixará de imprimir e irá arrefecer. |
|              | Não toque na rotuladora eletrónica enquanto estiver a arrefecer.                                                  |
| Erro Alimen. | Remova a cassete de fita da rotuladora eletrónica e volte a inseri-la.                                            |
| Verif. Fita  | Substitua a cassete de fita.                                                                                      |
| Inválido!    | Valor inválido selecionado para a opção Comprimento. As etiquetas podem ter entre 30 mm e 300 mm de comprimento.  |
| Limite lins! | Foi atingido o número máximo de linhas imprimíveis.                                                               |
| Mudar compr. | O número de carateres introduzido excede o comprimento da etiqueta.                                               |
|              | Reduza o texto ou selecione Automático como comprimento da etiqueta.                                              |
| Plhs fracas! | As pilhas estão praticamente sem carga.                                                                           |
|              | Substitua as pilhas por pilhas novas.                                                                             |
| Plhs gastas! | Substitua as pilhas para um funcionamento contínuo.                                                               |
| Sem dados!   | Não existe nenhum ficheiro de texto guardado na memória.                                                          |
|              | • (I) foi premido sem qualquer texto introduzido.                                                                 |
|              | • Q foi premido sem qualquer texto introduzido.                                                                   |
| Sem ficheir. | Não existem dados armazenados na opção Ficheiro no menu.                                                          |
|              | Guarde os dados da etiqueta na opção Ficheiro e, em seguida, abra o ficheiro.                                     |
| SystemErrorX | Contacte o Serviço de Apoio ao Cliente da Brother ou o revendedor Brother da sua área.                            |
| Texto cheio! | Já foi inserido o número máximo de carateres (80 carateres).                                                      |

# PT-N20/PT-N25BT

| Mensagem       | Causa/Resolução                                                                                                    |
|----------------|----------------------------------------------------------------------------------------------------|
| A arrefecer!   | Se a cabeça de impressão ficar demasiado quente, a sua rotuladora eletrónica deixará de imprimir e irá arrefecer.                        |
|                | Não toque na rotuladora eletrónica enquanto estiver a arrefecer.                                                                         |
| Erro Aliment.  | Remova a cassete de fita da rotuladora eletrónica e volte a inseri-la.                                                                   |
| Verificar Fita | Substitua a cassete de fita.                                                                                                    |
| Erro transfer  | A transferência dos dados falhou. Tente imprimir novamente.                                                                              |
| (PT-N25BT)     |                                                                                                    |
| Inválido!      | • Não existe nenhum dígito acima do cursor quando selecionou a opção Numeração.                                                          |
|                | Caráter inválido selecionado para a opção Numeração.                                                                                     |
|                | <ul> <li>Valor inválido selecionado para a opção Comprimento. As etiquetas podem ter<br/>entre 30 mm e 300 mm de comprimento.</li> </ul> |
| Limite 2 lins! | Foi atingido o número máximo de linhas imprimíveis.                                                                                      |
| Mudar comprim. | O número de carateres introduzido excede o comprimento da etiqueta.                                                                      |
| Alterar compr. | Reduza o texto ou selecione Automático como comprimento da etiqueta.                                                                     |

| Mensagem       | Causa/Resolução                                                                                           |  |
|----------------|----------------------------------------------------------------------------------------------------|--|
| Pilhas fracas! | As pilhas estão praticamente sem carga.                                                                   |  |
|                | Substitua as pilhas por pilhas novas.                                                                     |  |
| Pilhas gastas! | Substitua as pilhas para um funcionamento contínuo.                                                       |  |
| Sem cassete!   | Tentou imprimir, alimentar ou pré-visualizar uma etiqueta sem nenhuma cassete de fita instalada.          |  |
| Sem dados!     | Não existe nenhum ficheiro de texto guardado na memória.                                                  |  |
|                | • (I) foi premido sem qualquer texto introduzido.                                                         |  |
|                | • (a) foram premidas sem nenhum texto introduzido.                                                        |  |
|                | foi premido sem qualquer texto introduzido.                                                               |  |
| Sem ficheiros  | Não existem dados armazenados na opção Ficheiro no menu.                                                  |  |
|                | Guarde os dados da etiqueta na opção Ficheiro e, em seguida, abra o ficheiro.                             |  |
| SystemErrorX   | Contacte o Serviço de Apoio ao Cliente da Brother ou o revendedor Brother da sua área.                    |  |
| Texto cheio!   | Já foi inserido o número máximo de carateres (80 carateres).                                              |  |
| Transf errado! | Está ligado um transformador de corrente não compatível. Utilize um transformador de corrente compatível. |  |
| Use fita Btag! | A fita instalada é incompatível com a sua rotuladora eletrónica.                                          |  |
| Usar fita Btag | Utilize uma cassete de fita com a marca Btag.                                                             |  |

# Informações relacionadas

Solução de problemas

▲ Página inicial > Solução de problemas > Verificar as informações da versão

# Verificar as informações da versão

#### Modelos Relacionados: PT-N25BT

Se precisar de contactar a Brother para colocar uma dúvida ou em relação à sua garantia, pode confirmar o número da versão do firmware e outras informações no LCD da sua rotuladora eletrónica.

- 1. Prima (Menu).
- 2. Prima ∢ou ▶ para ver a opção [Info versão] e, em seguida, prima 🛴).
- 3. Prima ∢ ou ▶ para visualizar as informações que pretende confirmar.
- 4. Prima 💭 para regressar ao ecrã inicial.

#### Informações relacionadas

Solução de problemas

▲ Página inicial > Solução de problemas > Reiniciar a rotuladora eletrónica

# Reiniciar a rotuladora eletrónica

Reponha a memória interna da rotuladora eletrónica para apagar todos os ficheiros guardados de etiquetas ou se a rotuladora eletrónica não estiver a funcionar corretamente.

• Repor as predefinições de fábrica da impressora

▲ Página inicial > Solução de problemas > Reiniciar a rotuladora eletrónica > Repor as predefinições de fábrica da impressora

# Repor as predefinições de fábrica da impressora

# **NOTA**

Todo o texto, definições de formatação, definições de opções e ficheiros de etiquetas guardados são eliminados quando repõe a rotuladora eletrónica.

As definições de idioma e de unidade de medição também são eliminadas.

- 1. Desligue a rotuladora eletrónica.
- 2. Prima sem soltar  $( \diamondsuit ) e(\mathbf{R}) / (\mathbf{R})$ .
- 3. Enquanto mantém premido (A) = (R) / (R), prima (b) =solte. Solte (A) = (R) / (R).

# NOTA

Certifique-se de que solta ( $\phi$ ) antes de soltar as outras teclas.

#### 🦉 Informações relacionadas

• Reiniciar a rotuladora eletrónica

### Página inicial > Anexo

# Anexo

- Especificações
- Ajuda e apoio ao cliente da Brother

#### Página inicial > Anexo > Especificações

## **Especificações**

- >> Tamanho
- >> Ambiente
- >> Alimentação de corrente
- >> Suportes multimédia
- >> Memória
- >> Sistemas operativos compatíveis (PT-N25BT)

#### Tamanho

| Peso      | Cerca de 450 g (PT-N10)<br>Cerca de 470 g (PT-N20/PT-N25BT)    |
|-----------|----------------------------------------------------------------|
| Dimensões | Cerca de 118 mm (L) x 191 mm (P) x 71 mm (A) (PT-N10)          |
|           | Cerca de 152 mm (L) x 150 mm (P) x 72 mm (A) (PT-N20/PT-N25BT) |

#### Ambiente

| Temperatura de funcionamento | Entre 10 °C e 35 °C                       |
|------------------------------|-------------------------------------------|
| Humidade de funcionamento    | Entre 20% e 80%                           |
|                              | Temperatura máxima de bolbo húmido: 27 °C |

#### Alimentação de corrente

| Pilhas                               | Seis pilhas alcalinas de tamanho AAA (LR03) |
|--------------------------------------|---------------------------------------------|
| Transformador de corrente (opcional) | AD-24ES-01                                  |
| (PT-N20/PT-N25BT)                    |                                             |

### Suportes multimédia

| Largura da fita | Cassete de fita Btag padrão:<br>12 mm |
|-----------------|---------------------------------------|
| N.º de linhas   | 1 a 2 linhas                          |

Para consultar a lista de consumíveis compatíveis, visite o Brother support website em support.brother.com

#### Memória

| Memória intermédia de texto | Máximo de 80 carateres |
|-----------------------------|------------------------|
| Armazenamento de ficheiros  | Máximo de 10 ficheiros |

#### Sistemas operativos compatíveis (PT-N25BT)

Para obter a lista mais recente de software compatível, visite support.brother.com/os.

### Informações relacionadas

Anexo

▲ Página inicial > Anexo > Ajuda e apoio ao cliente da Brother

# Ajuda e apoio ao cliente da Brother

Se necessitar de ajuda com a utilização do seu produto Brother, visite <u>support.brother.com</u> para ver as perguntas frequentes e as sugestões para solução de problemas. Pode também descarregar o software mais recente, para melhorar o desempenho do equipamento, e também documentação para o utilizador, para saber como tirar o máximo partido do seu produto Brother.

Pode encontrar mais informações sobre o produto e de assistência no site da representação local da Brother. Visite <u>global.brother/en/gateway</u> para encontrar os dados de contacto da representação local da Brother e para registar o seu novo produto.

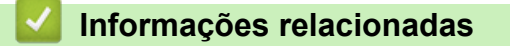

• Anexo

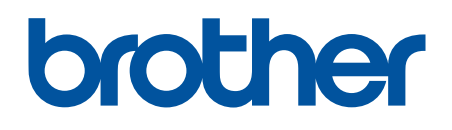

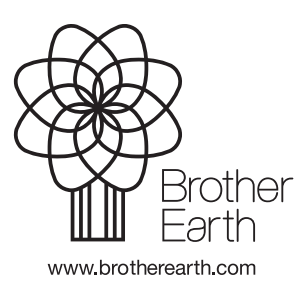

POR Versão 0